# Dell™ XPS™ 8500 Kezelési kézikönyv

Szabályozó modell: D03M Szabályozó típus: D03M005

www.dell.com | support.dell.com/manuals

#### Megjegyzések, figyelmeztetések és "Vigyázat" üzenetek

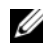

MEGJEGYZÉS: A MEGJEGYZÉS fontos tudnivalókat tartalmaznak. amelyek a termék biztonságosabb és hatékonyabb használatát segítik.

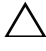

**FIGYELMEZTETÉS:** A FIGYELMEZTETÉS jelzés hardverhiba vagy adatvesztés lehetőségére hívja fel a figyelmet, egyben közli a probléma elkerülésének módját.

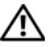

VIGYÁZAT! A VIGYÁZAT! jelzés az esetleges tárgyi és személyi sérülés, illetve az életveszély lehetőségére hívja fel a figyelmet.

Mód.: A01 2012 - 10

<sup>© 2012</sup> Dell Inc. Minden jog fenntartva.

A szövegben használt védjegyek: a Dell<sup>TM</sup>, a DELL logó és az XPS<sup>TM</sup> a Dell Inc. védjegyei; a Microsoft<sup>®</sup>, a Windows<sup>®</sup> és a Windows start gomb logó a Microsoft Corporation védiegyei, vagy bejegyzett védjegyei az Amerikai Egyesült Államokban és/vagy más országokban. A Bluetooth® a Bluetooth SIG, Inc. bejegyzett védjegye, amelyet a Dell licenc alapján használ.

# Tartalomjegyzék

| 1 | Előkészületek                                                | 13 |
|---|--------------------------------------------------------------|----|
|   | Kapcsolja ki a számítógépet és a csatlakoztatott eszközöket. | 13 |
|   | Biztonsági előírások                                         | 14 |
|   | Ajánlott eszközök.                                           | 15 |
| 2 | Miután befejezte a munkát<br>a számítógépen                  | 17 |
| 3 | Műszaki áttekintés                                           | 19 |
|   | A számítógép elölnézete                                      | 20 |
|   | A számítógép hátulnézete                                     | 21 |
|   | A számítógép belseje                                         | 22 |
|   | Alaplapi alkatrészek                                         | 23 |
| 4 | A számítógép burkolata                                       | 25 |
|   | A számítógép burkolatának eltávolítása                       | 25 |
|   | A számítógép burkolatának<br>visszahelyezése                 | 27 |

| 5 | Memóriamodul(ok) 29                             |
|---|-------------------------------------------------|
|   | Előfeltételek                                   |
|   | A memóriamodul(ok) eltávolítása 29              |
|   | A memóriamodul(ok) visszahelyezése 30           |
|   | Utómunkálatok                                   |
| 6 | Elülső előlap 33                                |
|   | Előfeltételek                                   |
|   | Az elülső előlap eltávolítása                   |
|   | Az elülső előlap visszahelyezése                |
|   | Utómunkálatok                                   |
| 7 | Videokártya tartókerete                         |
|   | (opcionális) 37                                 |
|   | Előfeltételek                                   |
|   | A videokártya tartókeretének eltávolítása 37    |
|   | A videokártya tartókeretének<br>visszahelyezése |
|   | Utómunkálatok                                   |
| 8 | Videokártya 39                                  |
|   | Előfeltételek                                   |
|   | A videokártya eltávolítása                      |

|    | A videokártya visszahelyezése 41           |
|----|--------------------------------------------|
|    | Utómunkálatok                              |
| 9  | PCI-Express x1 kártya/kártyák 45           |
|    | Előfeltételek                              |
|    | A PCI-Express x1 kártya eltávolítása 46    |
|    | A PCI-Express x1 kártya visszahelyezése 48 |
|    | Utómunkálatok                              |
| 10 | Vezeték nélküli Mini-Card kártya 51        |
|    | Előfeltételek                              |
|    | A Mini-Card antennák eltávolítása 52       |
|    | A Mini-Card antennák visszahelyezése 53    |
|    | Utómunkálatok                              |
| 11 | Mini-Card antennák 55                      |
|    | Előfeltételek                              |
|    | A Mini-Card antennák eltávolítása 55       |
|    | A Mini-Card visszahelyezése                |
|    | Utómunkálatok                              |

| 12 mSATA meghajtó 5                                | 59 |
|----------------------------------------------------|----|
| Előfeltételek                                      | 59 |
| Az mSATA meghajtó eltávolítása                     | 59 |
| Az mSATA meghajtó visszahelyezése                  | 60 |
| Utómunkálatok                                      | 61 |
| 13 Merevlemez-meghajtó(k)6                         | 63 |
| Előfeltételek                                      | 63 |
| Az elsődleges merevlemez-meghajtó eltávolítása     | 63 |
| Az elsődleges merevlemez-meghajtó visszahelyezése. | 64 |
| Utómunkálatok                                      | 65 |
| Előfeltételek                                      | 65 |
| A merevlemez ketrec eltávolítása                   | 65 |
| A merevlemez ketrec visszahelyezése                | 66 |
| Utómunkálatok                                      | 67 |
| Előfeltételek                                      | 67 |
| A másodlagos merevlemez-meghajtó eltávolítása      | 67 |
| A másodlagos merevlemez-meghajtó visszahelyezése   | 68 |
| Utómunkálatok                                      | 68 |

| 14 Optikai meghajtó(k)                    | 69 |
|-------------------------------------------|----|
| Előfeltételek                             | 69 |
| Az optikai meghajtó eltávolítása          | 69 |
| Az optikai meghajtó visszahelyezése       | 71 |
| Utómunkálatok                             | 71 |
| Másodlagos optikai meghajtó               | 71 |
| Előfeltételek                             | 71 |
| A másodlagos optikai meghajtó beszerelése | 72 |
| Utómunkálatok                             | 73 |
| 15 Médiakártya-olvasó                     | 75 |
| Előfeltételek                             | 75 |
| A médiakártya-olvasó eltávolítása         | 76 |
| A médiakártya-olvasó visszahelyezése      | 77 |
| Utómunkálatok                             | 77 |
| 16 Felső burkolat                         | 79 |
| Előfeltételek                             | 79 |
| A felső burkolat eltávolítása             | 79 |
| A felső burkolat visszahelyezése          | 80 |
| Utómunkálatok                             | 81 |

| 17 Felső I/O panel 83                     |
|-------------------------------------------|
| Előfeltételek                             |
| A felső I/O panel eltávolítása 83         |
| A felső I/O panel visszahelyezése 85      |
| Utómunkálatok                             |
| 18 Elülső USB panel 87                    |
| Előfeltételek                             |
| Az elülső USB panel eltávolítása 87       |
| Az elülső USB panel visszahelyezés 88     |
| Utómunkálatok                             |
| 19 Bekapcsológomb modul                   |
| Előfeltételek                             |
| A bekapcsológomb modul eltávolítása 92    |
| A bekapcsológomb modul<br>visszahelyezése |
| Utómunkálatok                             |
| 20 Házventilátor                          |
| Előfeltételek                             |
| A házventilátor eltávolítása.             |

| A házventilátor visszahelyezése                         | 97   |
|---------------------------------------------------------|------|
| Utómunkálatok                                           | 97   |
| 21 Processzorventilátor és<br>hűtőborda egység          | . 99 |
| Előfeltételek                                           | 99   |
| A processzorventilátor/hűtőborda egység eltávolítása    | 99   |
| A processzorventilátor/hűtőborda egység visszahelyezése | 101  |
| Utómunkálatok                                           | 101  |
| 22 Processzor                                           | 103  |
| Előfeltételek                                           | 103  |
| A processzor eltávolítása.                              | 104  |
| A processzor visszahelyezése                            | 105  |
| Utómunkálatok                                           | 108  |
| 23 Gombelem                                             | 109  |
| Előfeltételek                                           | 109  |
| A gombelem eltávolítása                                 | 109  |
| A gombelem visszahelyezése                              | 110  |
| Utómunkálatok                                           | 111  |

| 24 Tápegység 113                             |
|----------------------------------------------|
| Előfeltételek                                |
| A tápegység eltávolítása                     |
| A tápegység visszahelyezése                  |
| Utómunkálatok                                |
| 25 Alaplap 117                               |
| Előfeltételek                                |
| Az alaplap eltávolítása                      |
| Az alaplap visszahelyezése.                  |
| Utómunkálatok                                |
| A szervizcímke megadása a BIOS-ban 11        |
| 26 Rendszerbeállítás 121                     |
| Áttekintés12                                 |
| Belépés a rendszerbeállításokba 12           |
| A rendszerbeállító<br>segédprogram képernyői |
| Rendszerbeállítási opciók 12                 |
| Boot Sequence<br>(Rendszerindítási sorrend)  |
| Elfelejtett jelszó törlése                   |
| Jelszó:                                      |

| CMOS-jelszavak törlése | 133 |
|------------------------|-----|
| CMOS:                  | 134 |
| 27 A BIOS frissítése   | 135 |
| 28 Műszaki adatok      | 137 |

# 1

# Előkészületek

#### Kapcsolja ki a számítógépet és a csatlakoztatott eszközöket

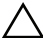

FIGYELMEZTETÉS: Az adatvesztés elkerülése érdekében a számítógép kikapcsolása előtt mentsen és zárjon be minden nyitott fájlt, és lépjen ki minden futó programból.

- 1 Mentsen és zárjon be minden nyitott fájlt, majd lépjen ki minden futó programból.
- **2** A számítógép leállításához kövesse a számítógépére telepített operációs rendszer utasításait.
  - Windows 8:

Az egér mutatóját vigye a képernyő jobb felső vagy jobb alsó sarkába a szimbólumsáv megjelenítéséhez, majd kattintson a **Beállítások**→ **Tápellátás**→ **Leállítás** lehetoségre.

 Windows 7: Kattintson a Start 
 ikonra, majd kattintson a Leállítás lehetőségre.

A Microsoft Windows leáll és a számítógép kikapcsol.

MEGJEGYZÉS: Ha más operációs rendszert használ, a leállításhoz olvassa el az operációs rendszer dokumentációját.

- 3 Áramtalanítsa a számítógépet és minden csatlakoztatott eszközt.
- 4 Csatlakoztasson le minden telefonkábelt, hálózati kábelt és csatlakoztatott eszközt a számítógépről.
- **5** Miután a számítógépet áramtalanította, az alaplap leföldeléséhez nyomja meg és tartsa lenyomva a bekapcsológombot.

### Biztonsági előírások

Végezze el a következő óvintézkedéseket a számítógép potenciális károsodásának elkerülése és a saját biztonsága érdekében.

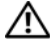

N VIGYÁZAT! A számítógép belsejében végzett munka előtt olvassa el figyelmesen a számítógéphez mellékelt biztonsági tudnivalókat. További biztonsági útmutatásokat a dell.com/regulatory\_compliance címen elérhető Megfelelőségi honlapon találhat.

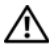

/ VIGYÁZAT! Mielőtt a számítógép burkolatát vagy paneljeit felnyitja. csatlakoztasson le minden tápforrást. Miután befejezte a munkálatokat a számítógép belseiében, helvezzen vissza minden burkolatot, panelt és csavart, mielőtt újra tápforrásra csatlakoztatja.

**FIGYELMEZTETÉS:** A számítógép károsodásának elkerülése érdekében gondoskodion arról, hogy a munkafelület sima és tiszta legyen.

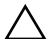

**FIGYELMEZTETÉS:** Az alkatrészek és kártyák károsodásának elkerülése érdekében azokat a széleiknél fogya tartsa, és ne érjen a tűkhöz és csatlakozókhoz.

FIGYELMEZTETÉS: Csak minősített szerviztechnikus távolíthatja el a számítógép borítását, és férhet hozzá a belül található alkatrészekhez. A biztonsági óvintézkedésekkel, a számítógépen belül végzett munkával és az elektrosztatikus kisüléssel szembeni védekezéssel kapcsolatos összes információ megtalálható a biztonsági előírásokban.

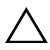

/ FIGYELMEZTETÉS: Mielőtt bármihez is hozzányúlna a számítógép belsejében, földelje le saját testét, érintsen meg egy festetlen fémfelületet a számítógép hátulján. Munka közben időről időre érintsen meg valamilyen festetlen fémfelületet, hogy levezesse az időközben felgyűlt statikus elektromosságot, ami károsíthatná a belső alkatrészeket.

**FIGYELMEZTETÉS:** A kábelek kihúzásakor ne magát a kábelt, hanem a csatlakozót vagy a húzófület húzza. Egyes kábelek zárófülekkel vagy kézzel elforgatható csavarokkal ellátott csatlakozókkal rendelkeznek, amelyeket a kábel lecsatlakoztatása előtt ki kell oldani. A kábelek lecsatlakoztatásakor a csatlakozókat egyenesen tartsa annak érdekében, hogy elkerülje a csatlakozó-tűk elgörbülését. A kábelek csatlakoztatásakor a csatlakozókat és portokat a megfelelő irányba illessze a helyükre.

A FIGYELMEZTETÉS: A hálózati kábel kihúzásakor először a számítógépből húzza ki a kábelt, majd a hálózati eszközből.

#### Ajánlott eszközök

A dokumentumban szereplő eljárások a következő eszközöket igényelhetik:

- Kisméretű csillagcsavarhúzó
- Hüvelyes csavarhúzó
- A **support.dell.com** honlapon elérhető BIOS-frissítő program futtatható állománya

# Miután befejezte a munkát a számítógépen

Miután befejezte a csereműveleteket, gondoskodjon az alábbiakról:

- Helyezzen vissza minden csavart és gondoskodjon arról, hogy a számítógép belsejében ne maradjon csavar
- Csatlakoztassa a külső eszközöket, kábeleket, kártyákat és egyéb • komponenseket, amelyeket előzőleg lecsatlakoztatott a számítógépről
- Csatlakoztassa számítógépét és minden hozzá csatlakoztatott eszközt • a hálózati feszültségre

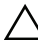

∧ FIGYELMEZTETÉS: Mielőtt bekapcsolná a számítógépet, helyezzen vissza minden csavart, és győződjön meg arról, hogy nem maradt felhasználatlan csavar a számítógépben. Ellenkező esetben károsodhat a számítógép.

Kapcsolja be a számítógépet. ٠

#### 18 | Miután befejezte a munkát a számítógépen

## Műszaki áttekintés

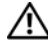

VIGYÁZAT! A számítógép belsejében végzett munka előtt olvassa el figyelmesen a számítógéphez mellékelt biztonsági tudnivalókat és kövesse az alábbi fejezet utasításait: "Előkészületek" 13. oldal. További biztonsági útmutatásokat a dell.com/regulatory\_compliance címen elérhető Megfelelőségi honlapon találhat.

#### A számítógép elölnézete

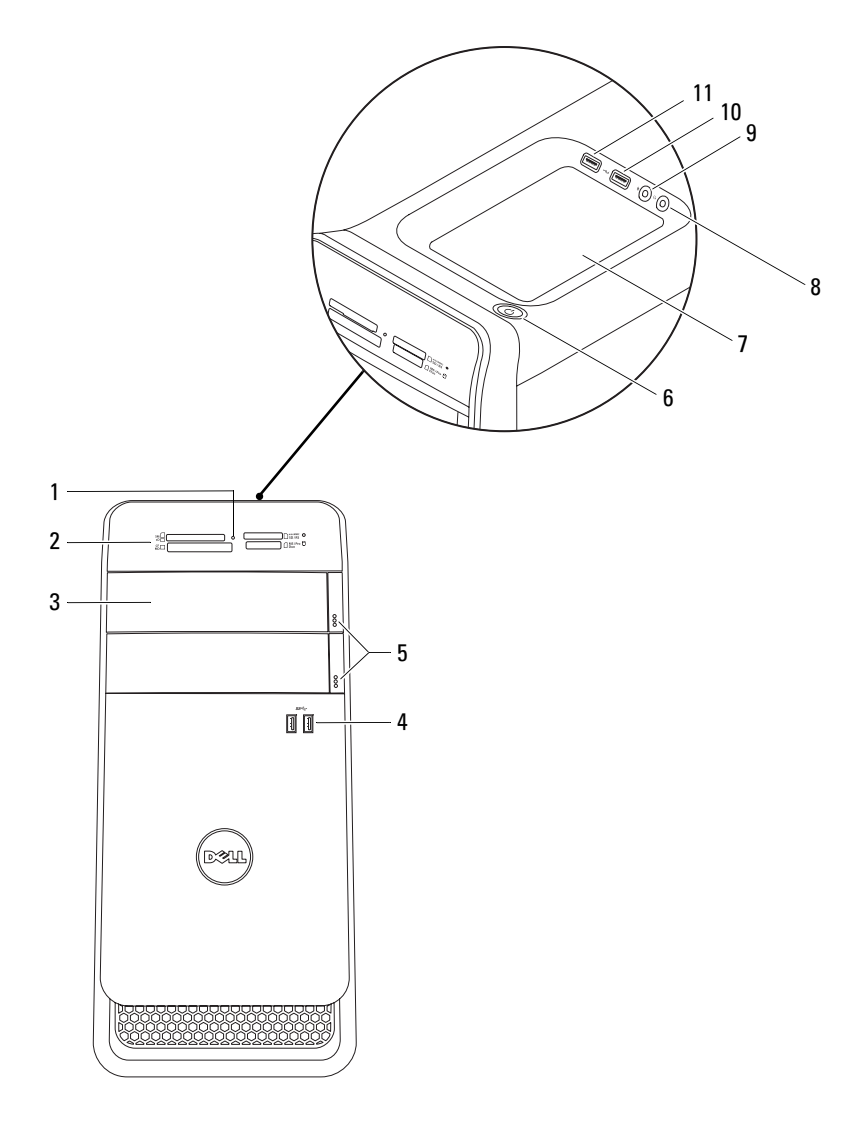

- 1 médiakártya-olvasó jelzőfény
- 3 optikai meghajtó fedelek (2 db)
- 5 optikai meghajtó kiadó gombjai (2 db)
- 7 tartozéktálca
- 9 mikrofon port
- 11 USB 2.0 port PowerShare funkcióval

- 2 médiakártya-olvasó
- 4 USB 3.0 portok (2 db)
- 6 bekapcsológomb
- 8 fejhallgató port
- 10 USB 2.0 port

#### A számítógép hátulnézete

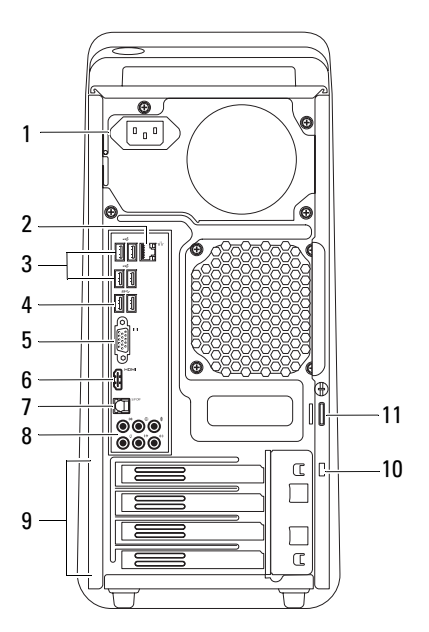

- 1 tápellátás port
- **3** USB 2.0 portok (4 db)
- 5 VGA port
- 7 optikai S/P DIF port
- 9 bővítőkártya foglalatok
- 11 lakatgyűrűk

- 2 hálózati port
- 4 USB 3.0 portok (2 db)
- 6 HDMI port
- 8 audio portok
- 10 biztonsági kábel nyílása

#### A számítógép belseje

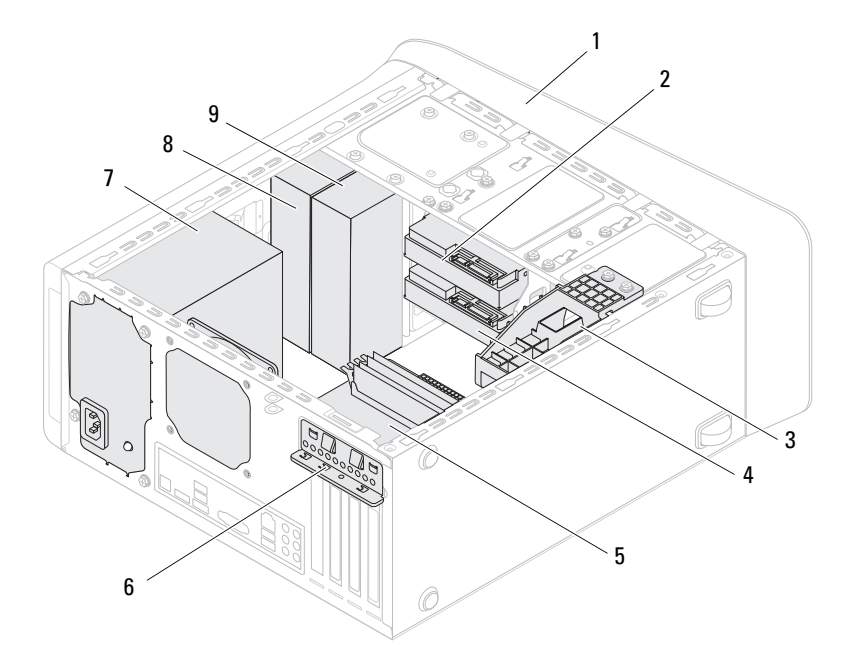

- l elülső előlap
- 3 videokártya tartókerete (opcionális)
- 5 alaplap
- 7 tápegység
- 9 másodlagos optikai meghajtó

- 2 elsődleges merevlemez
- 4 másodlagos merevlemez-meghajtó
- 6 kártyarögzítő kapocs
- 8 elsődleges optikai meghajtó

#### Alaplapi alkatrészek

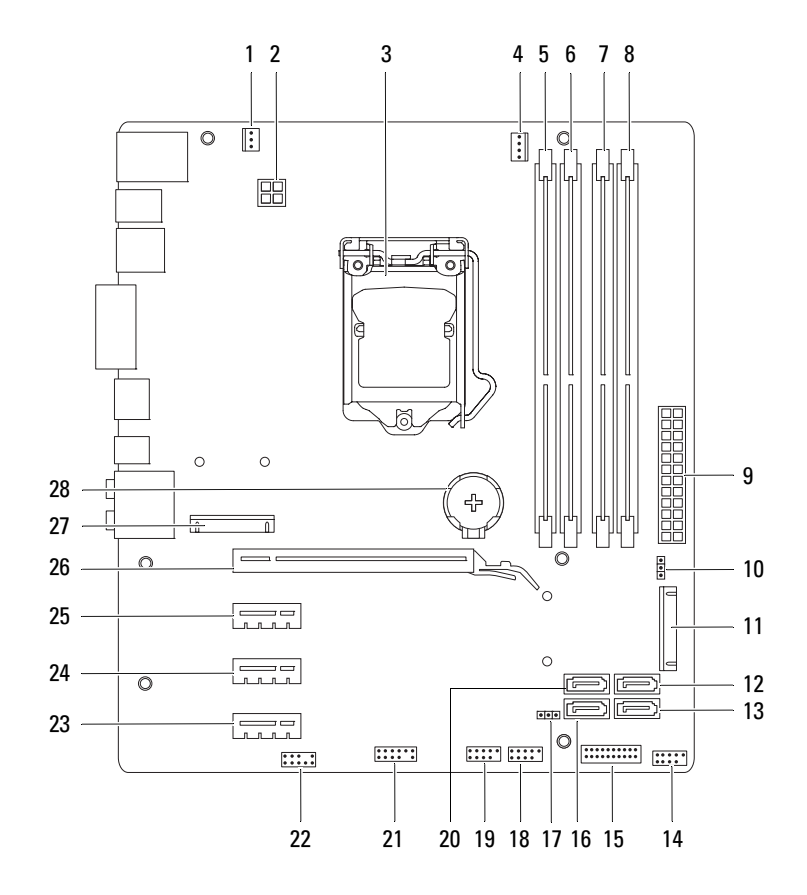

- 3 processzorfoglalat
- 5 memóriamodul csatlakozó (DIMM3)
- 7 memóriamodul csatlakozó (DIMM4)
- 9 áramellátás fő csatlakozója (PWR1)
- 11 mSATA foglalat (MSATA1)
- 13 SATA 2.0 (3 Gb/s) meghajtócsatlakozó (SATA 3)
- 15 előlapi USB csatlakozó (F\_USB2)
- 17 CMOS áthidaló (RTCRST)
- 19 előlapi USB csatlakozó (F\_USB1)
- 21 előlapi USB csatlakozó (F\_USB4)
- 23 PCI-Express x1 kártya foglalat (PCI-EX1\_3)
- 25 PCI-Express x1 kártya foglalat (PCI-EX1\_1)
- 27 Mini-Card kártya foglalat (PCIE\_MINICARD)

- 2 tápcsatlakozó (PWR2)
- 4 processzorventilátor-csatlakozó (CPU\_FAN)
- 6 memóriamodul csatlakozó (DIMM1)
- 8 memóriamodul csatlakozó (DIMM2)
- 10 jelszó visszaállító áthidaló (PSWD)
- 12 SATA 2.0 (3 Gb/s) meghajtócsatlakozó (SATA 2)
- 14 előlapi USB csatlakozó (F\_USB3)
- 16 SATA 2.0 (3 Gb/s) meghajtócsatlakozó (SATA 1)
- 18 bekapcsológomb csatlakozó (F\_PANEL)
- 20 SATA 3.0 (6 Gb/s) meghajtócsatlakozó (SATA 0)
- 22 előlapi audio csatlakozó (F\_AUDIO1)
- 24 PCI-Express x1 kártya foglalat (PCI-EX1\_2)
- 26 PCI-Express x16 kártya foglalat (PCI-EX16\_1)
- 28 elemfoglalat (BATTERY)

# A számítógép burkolata

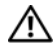

🔨 VIGYÁZAT! A számítógép belsejében végzett munka előtt olvassa el figyelmesen a számítógéphez mellékelt biztonsági tudnivalókat és kövesse az alábbi fejezet utasításait: "Előkészületek" 13. oldal. További biztonsági útmutatásokat a dell.com/regulatory compliance címen elérhető Megfelelőségi honlapon találhat.

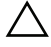

FIGYELMEZTETÉS: Győződjön meg arról, hogy elégséges hely áll rendelkezésére munkaasztalán a számítógép és az eltávolított burkolat számára (legalább 30 cm).

### A számítógép burkolatának eltávolítása

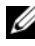

MEGJEGYZES: A biztonsági kábelt (ha van) távolítsa el a biztonsági kábel foglalatból.

- 1 Fektesse a számítógépet az oldalára, a burkolatával felfelé.
- **2** Ha szükséges, távolítsa el a csavart, amely a számítógép burkolatát rögzíti a számítógépházhoz.
- **3** Kioldáshoz csúsztassa el a burkolatot a számítógép elejétől.
- 4 Emelje le a burkolatot, és tegye félre biztonságos helyre.

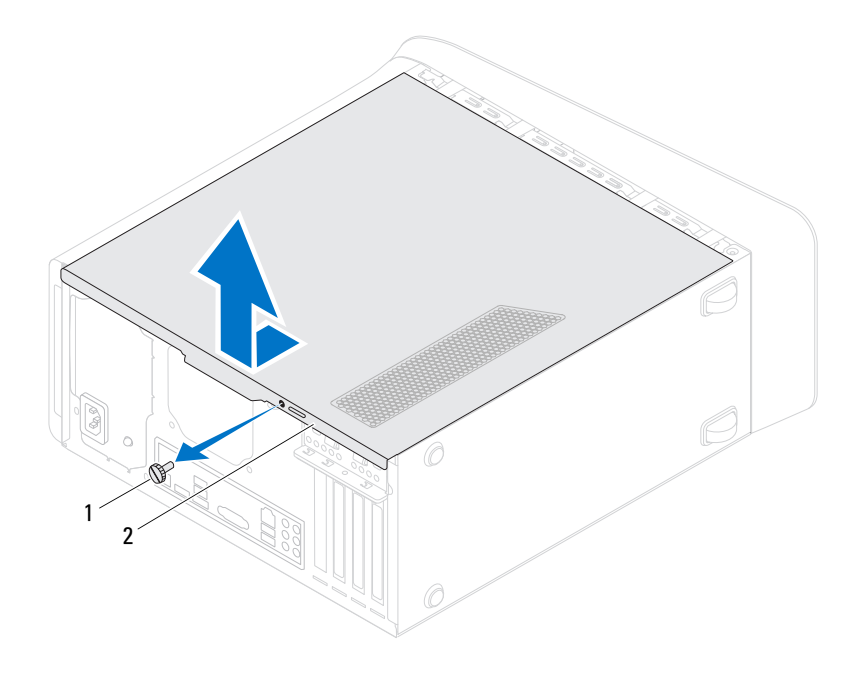

1 csavar 2 számítógép burkolat

#### A számítógép burkolatának visszahelyezése

- 1 Csatlakoztassa a kábeleket és helyezze el őket úgy, hogy ne legyenek útban.
- 2 Ügyeljen arra, hogy ne maradjon felesleges alkatrész vagy szerszám a számítógép belsejében.
- **3** Igazítsa egy vonalba a számítógép burkolatának alján található füleket a számítógépház szélén található hornyokkal.
- 4 A számítógép burkolatát nyomja lefelé, majd csúsztassa a számítógép eleje felé.
- **5** Helyezze vissza a csavart, amely a számítógép burkolatát a számítógépházra rögzíti.

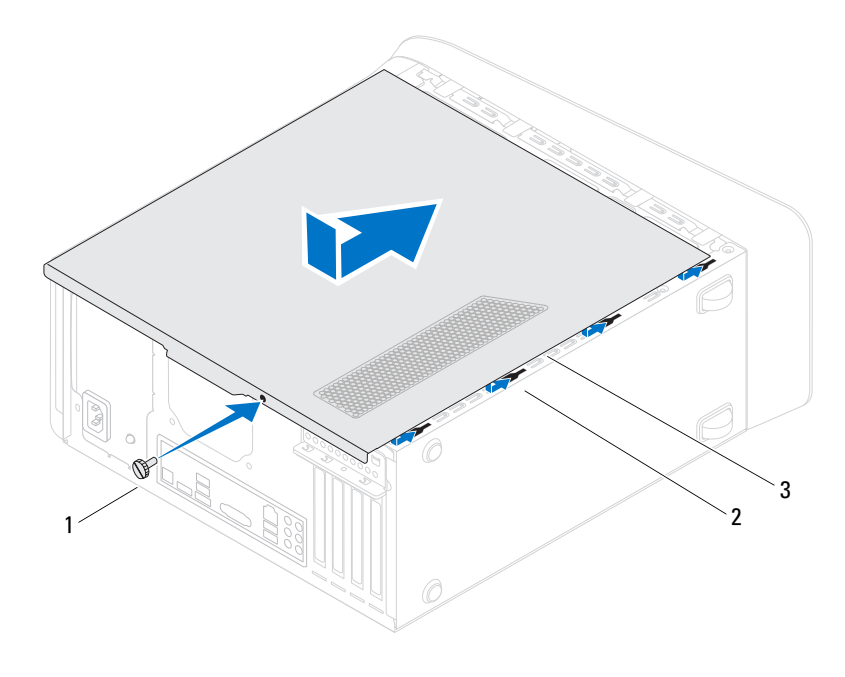

l csavar

2 foglalatok

- 3 számítógép burkolat
- 6 Állítsa a számítógépet függőleges helyzetbe.
- 7 Kövesse a következő fejezetben olvasható lépéseket: "Miután befejezte a munkát a számítógépen" 17. oldal.

#### 28 A számítógép burkolata

# Memóriamodul(ok)

🔨 VIGYÁZAT! A számítógép belsejében végzett munka előtt olvassa el figyelmesen a számítógéphez mellékelt biztonsági tudnivalókat és kövesse az alábbi fejezet utasításait: "Előkészületek" 13. oldal. További biztonsági útmutatásokat a dell.com/regulatory compliance címen elérhető Megfelelőségi honlapon találhat.

#### Előfeltételek

Távolítsa el a számítógép burkolatát. Lásd: "A számítógép burkolatának 1 eltávolítása" 25. oldal.

### A memóriamodul(ok) eltávolítása

VIGYÁZAT! A memóriamodulok normál működés mellett felforrósodhatnak. Mielőtt hozzáér, hagyjon elegendő időt arra, hogy a memóriamodul lehűljön.

- 1 A rögzítőkapcsokat nyomja szét a memóriamodulról.
- 2 Fogja meg a memóriamodult, és óvatosan oldja ki a memóriamodul-foglalatból.

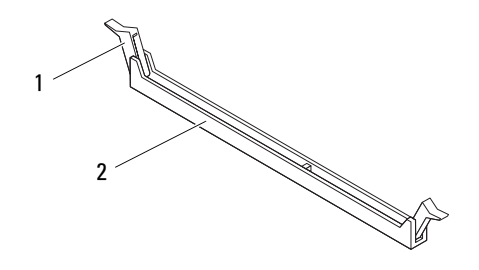

rögzítőkapocs 1

memóriamodul-foglalat 2

#### A memóriamodul(ok) visszahelyezése

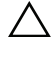

FIGYELMEZTETÉS: Ha a memóriamodul nincs megfelelően a helyén, előfordulhat, hogy a számítógép nem indul el.

FIGYELMEZTETÉS: Ha egy memóriafrissítés alkalmával eltávolítja a számítógépből az eredeti memóriamodul(oka)t, különítse el azokat az új memóriamodul(ok)tól, még ha az(oka)t a Delltől vásárolta is. Ha lehetséges, ne párosítson eredeti memóriamodult új memóriamodullal. Ellenkező esetben előfordulhat, hogy a számítógép nem indul el megfelelően. A javasolt memória konfigurációk: egyező memóriamodul pár az 1. és 2. DIMM foglalatokban, és eltérő memóriamodul pár a 3. és 4. DIMM foglalatokban.

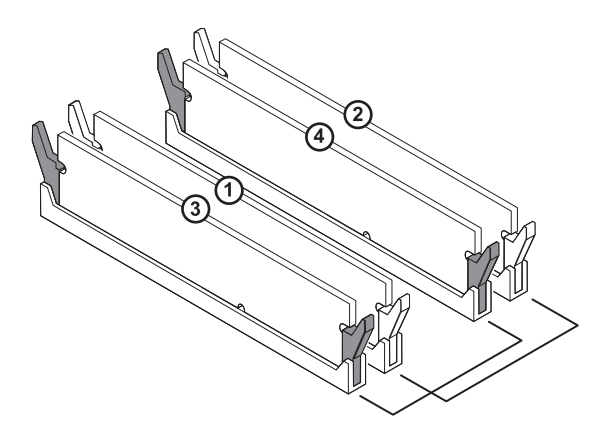

Ajánlott memória konfiguráció

Típus

1600 MHz DDB3

#### Foglalatok

1. és 2. foglalat vagy 1-4. foglalat

1 Igazítsa a memóriamodul alján lévő bemetszést a memóriamodul-foglalat füléhez.

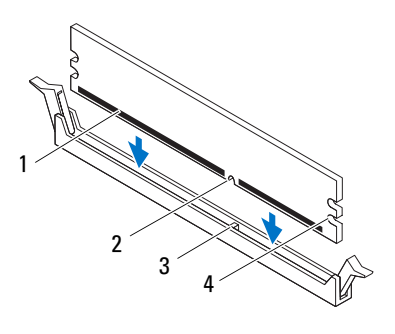

1 memóriamodul

3

- 2 bemetszés
- fül 4 bemetszések (2 db)
- Seguencies of the second service of the service of the service of
- **2** A memóriamodult helyezze a memóriamodul-foglalatba úgy, hogy a memóriamodul és a rögzítőkapcsok a helyükre pattanjanak.

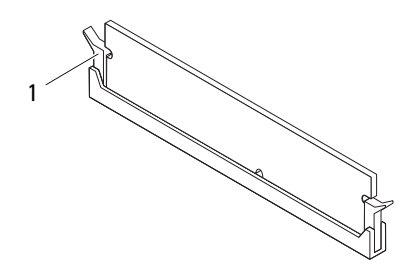

1 rögzítőkapocs (a helyére pattintva)

#### Utómunkálatok

- 1 Helyezze vissza a számítógép burkolatát. Lásd: "A számítógép burkolatának visszahelyezése" 27. oldal.
- **2** Kövesse a következő fejezetben olvasható lépéseket: "Miután befejezte a munkát a számítógépen" 17. oldal.

# Elülső előlap

VIGYÁZAT! A számítógép belsejében végzett munka előtt olvassa el figyelmesen a számítógéphez mellékelt biztonsági tudnivalókat és kövesse az alábbi fejezet utasításait: "Előkészületek" 13. oldal. További biztonsági útmutatásokat a dell.com/regulatory compliance címen elérhető Megfelelőségi honlapon találhat.

#### Előfeltételek

Távolítsa el a számítógép burkolatát. Lásd: "A számítógép burkolatának 1 eltávolítása" 25. oldal.

#### Az elülső előlap eltávolítása

- 1 Állítsa a számítógépet függőleges helyzetbe.
- 2 Egyenként egymás után nyomja meg, majd engedje el az elülső előlap füleit úgy, hogy a az előlaptól kifelé halad.
- **3** Fordítsa és húzza el az elülső előlapot a számítógép elejétől, hogy az elülső előlap kapcsait kiszabadítsa a az előlap nyílásaiból.

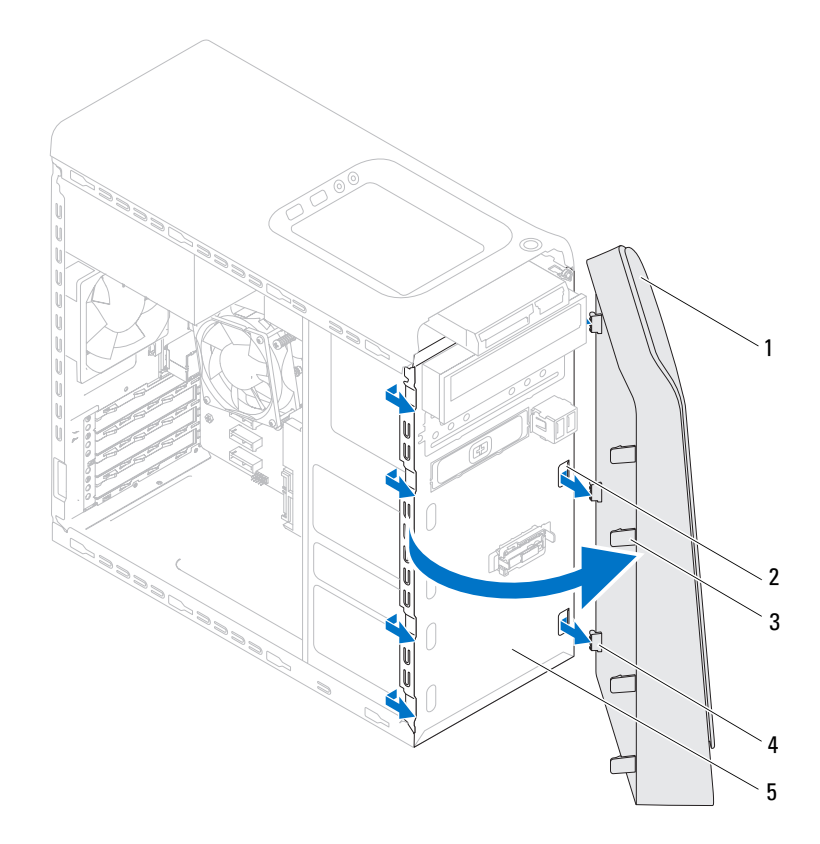

2

l elülső előlap

- előlap nyílásai (3 db)
- 3 elülső előlap fülei (4 db)
- 4 elülső előlap kapcsai (3 db)

- 5 előlap
- 4 Helyezze az elülső előlapot biztonságos helyre.

#### Az elülső előlap visszahelyezése

- 1 Az elülső előlap kapcsait illessze az előlapl nyílásaiba.
- **2** Az elülső előlapot forgassa el a számítógép felé, amíg az elülső előlap fülei a helyükre nem pattannak.

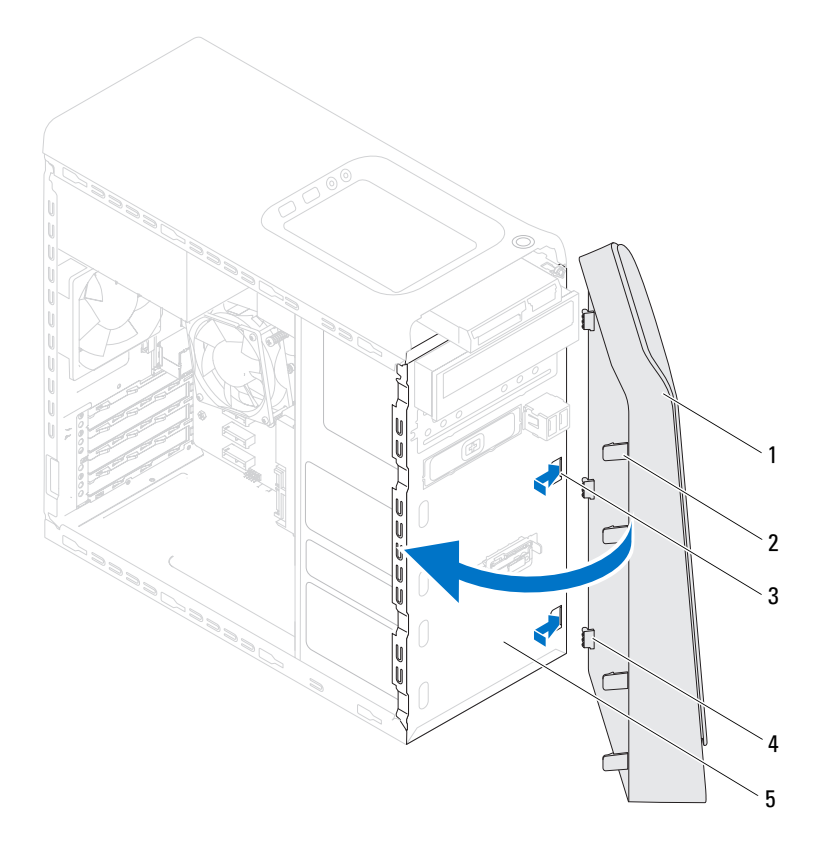

- 1 elülső előlap
- 3 előlap nyílásai (3 db)
- 5 előlap

- 2 elülső előlap fülei (4 db)
- 4 elülső előlap kapcsai (3 db)

#### Utómunkálatok

- 1 Helyezze vissza a számítógép burkolatát. Lásd: "A számítógép burkolatának visszahelyezése" 27. oldal.
- **2** Kövesse a következő fejezetben olvasható lépéseket: "Miután befejezte a munkát a számítógépen" 17. oldal.
# Videokártya tartókerete (opcionális)

🕂 VIGYÁZAT! A számítógép belsejében végzett munka előtt olvassa el figyelmesen a számítógéphez mellékelt biztonsági tudnivalókat és kövesse az alábbi fejezet utasításait: "Előkészületek" 13. oldal. További biztonsági útmutatásokat a dell.com/regulatory\_compliance címen elérhető Megfelelőségi honlapon találhat.

#### Előfeltételek

Távolítsa el a számítógép burkolatát. Lásd: "A számítógép burkolatának 1 eltávolítása" 25. oldal.

#### A videokártya tartókeretének eltávolítása

- 1 Távolítsa el a csavarokat, amelyek a videokártya tartókeretét rögzítik a számítógépházhoz.
- **2** Emelje ki a videokártya tartókeretét a számítógépházból.
- **3** Tegye félre a videokártya tartókeretét biztonságos helyre.

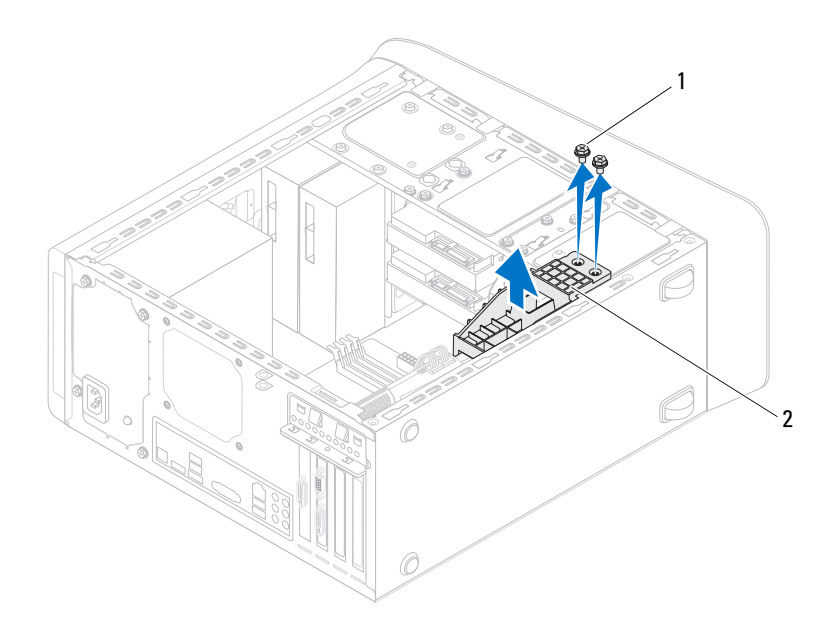

l csavarok (2 db)

2 videokártya tartókerete

#### A videokártya tartókeretének visszahelyezése

- 1 Igazítsa a videokártya tartókeretének csavarhelyeit a számítógépház csavarhelyeinek nyílásához.
- **2** Helyezze vissza a csavarokat, amelyek a videokártya tartókeretét rögzítik a számítógépházhoz.

- 1 Helyezze vissza a számítógép burkolatát. Lásd: "A számítógép burkolatának visszahelyezése" 27. oldal.
- **2** Kövesse a következő fejezetben olvasható lépéseket: "Miután befejezte a munkát a számítógépen" 17. oldal.

# Videokártya

NIGYÁZAT! A számítógép belsejében végzett munka előtt olvassa el figyelmesen a számítógéphez mellékelt biztonsági tudnivalókat és kövesse az alábbi fejezet utasításait: "Előkészületek" 13. oldal. További biztonsági útmutatásokat a dell.com/regulatory compliance címen elérhető Megfelelőségi honlapon találhat.

A számítógép alaplapja egy PCI-Express x16 csatlakozóval rendelkezik, amelyre videokártya telepíthető. A PCI-Express x16 csatlakozó helyének megkereséséhez az alaplapon lásd: "Alaplapi alkatrészek" 23. oldal.

#### Előfeltételek

- 1 Távolítsa el a számítógép burkolatát. Lásd: "A számítógép burkolatának eltávolítása" 25. oldal.
- 2 Ha szükséges, távolítsa el a videokártyát tartó keretet. Lásd: "A videokártya tartókeretének eltávolítása" 37. oldal.

#### A videokártya eltávolítása

- Távolítsa el a csavart, amely a kártyarögzítő keretet 1 a számítógépházhoz rögzíti.
- 2 Emelje ki a kártyarögzítő keretet és tegye félre biztos helyre.

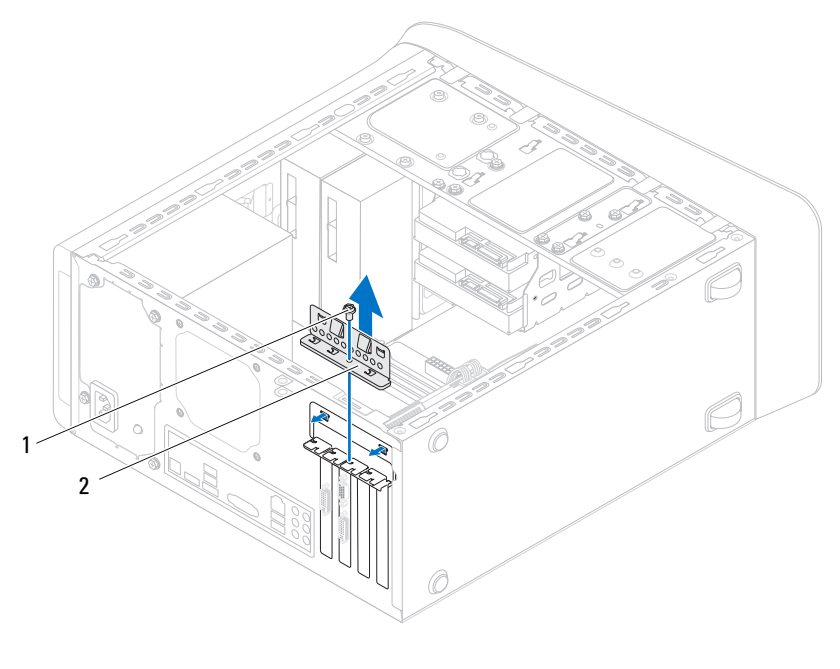

- kártyarögzítő keret 1 2 csavar
- Keresse meg a videokártyát (PCI-Express x16 kártyát) az alaplapon. 3 Lásd: "Alaplapi alkatrészek" 23. oldal.

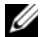

MEGJEGYZÉS: A videokártya tápkábel csatlakozókkal is rendelkezhet.

Ha van, a tápkábel csatlakozókon lévő kioldó kapcsokat megnyomva 4 csatlakoztassa le a tápkábelt a videokártyáról.

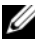

MEGJEGYZÉS: A rögzítőfül megjelenése számítógépenként eltérő lehet.

A kártya csatlakozón lévő rögzítőfület nyomja meg és tartsa megnyomva, 5 a kártyát fogja meg a sarkainál, majd a kártyát oldja ki a csatlakozóból.

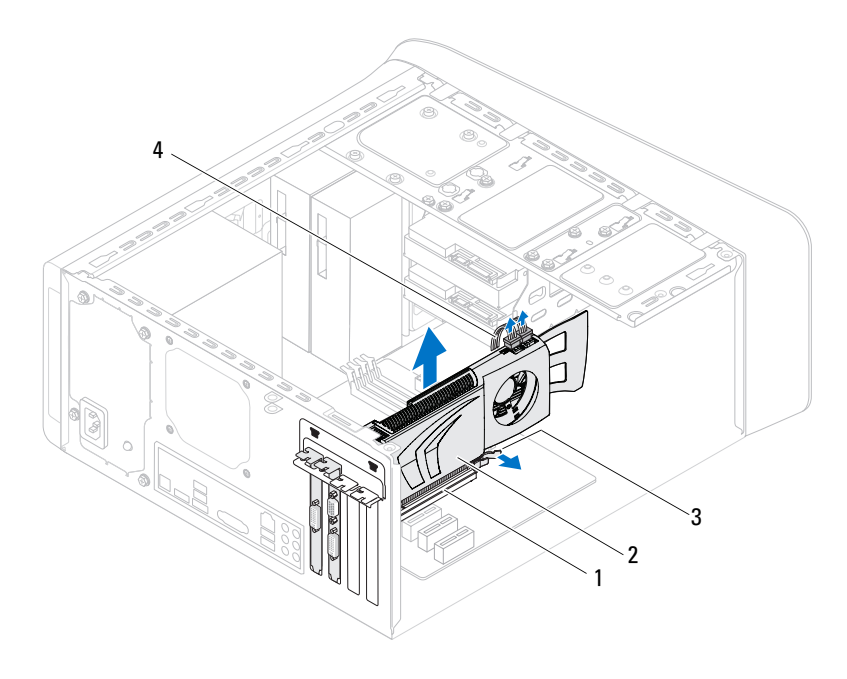

3 rögzítőfül

tápkábel

#### A videokártya visszahelyezése

- 1 A videokártyát illessze az alaplapon lévő PCI-Express x16 kártyacsatlakozóba.
- **2** Helyezze a kártyát a csatlakozóba és nyomja le határozottan. Győződjön meg róla, hogy a kártya megfelelően illeszkedik a foglalatba.
- **3** Ha van, a tápkábelt csatlakoztassa a videokártyára.
- 4 Helyezze vissza a kártyarögzítő keretet meggyőződve arról, hogy:
  - A vezetőkapocs igazodik a vezetőbevágáshoz.
  - A kártyák felső része és a bővítőhelyek takarólemezei egy síkban vannak a vezetőperemmel.
  - A kártya vagy a bővítőkártya takarólemezének tetején lévő bevágás illeszkedik a vezetősínbe.

5 Helyezze vissza a kártyarögzítő keretet rögzítő csavart.

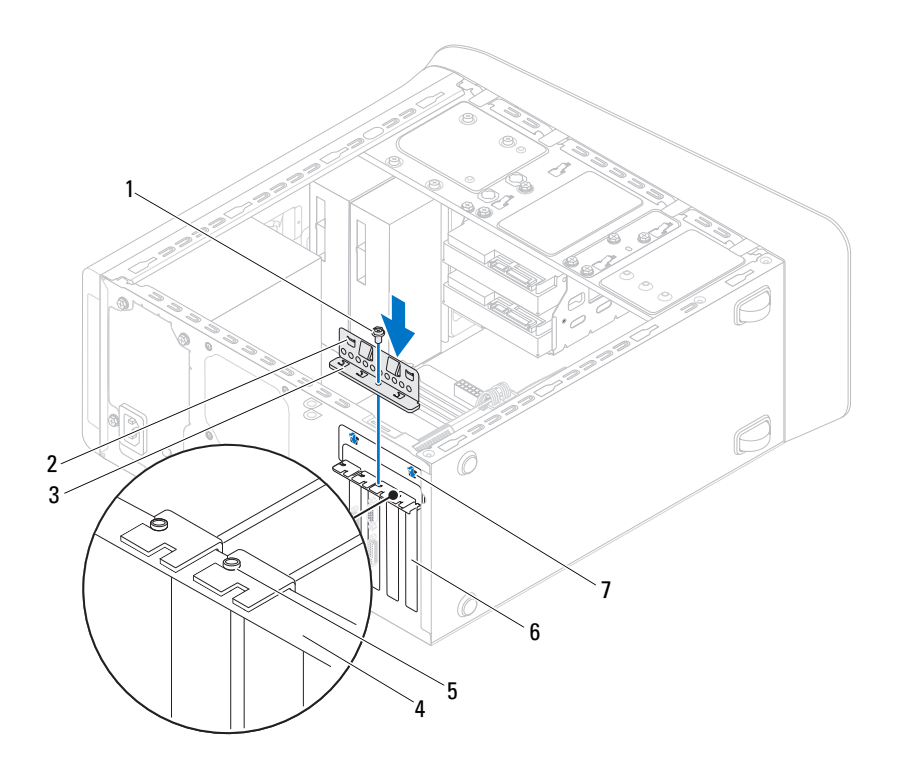

- 1 csavar
- 3 kártyarögzítő keret
- 5 vezetősín
- 7 vezetőbevágások (2 db)

- 2 vezető kapcsok (2 db)
- 4 terelőperem
- 6 takarólemez

- 1 Ha szükséges, helyezze vissza a videokártyát tartó keretet. Lásd: "A videokártya tartókeretének visszahelyezése" 38. oldal.
- **2** Helyezze vissza a számítógép burkolatát. Lásd: "A számítógép burkolatának visszahelyezése" 27. oldal.
- **3** Kövesse a következő fejezetben olvasható lépéseket: "Miután befejezte a munkát a számítógépen" 17. oldal.

9

# PCI-Express x1 kártya/kártyák

VIGYÁZAT! A számítógép belsejében végzett munka előtt olvassa el figyelmesen a számítógéphez mellékelt biztonsági tudnivalókat és kövesse az alábbi fejezet utasításait: "Előkészületek" 13. oldal. További biztonsági útmutatásokat a dell.com/regulatory\_compliance címen elérhető Megfelelőségi honlapon találhat.

#### Előfeltételek

- 1 Távolítsa el a számítógép burkolatát. Lásd: "A számítógép burkolatának eltávolítása" 25. oldal.
- **2** Ha szükséges, távolítsa el a videokártyát tartó keretet. Lásd: "A videokártya tartókeretének eltávolítása" 37. oldal.

#### A PCI-Express x1 kártya eltávolítása

- 1 Távolítsa el a kártyarögzítő keretet rögzítő csavart.
- 2 Emelje ki a kártyarögzítő keretet és tegye félre biztos helyre.

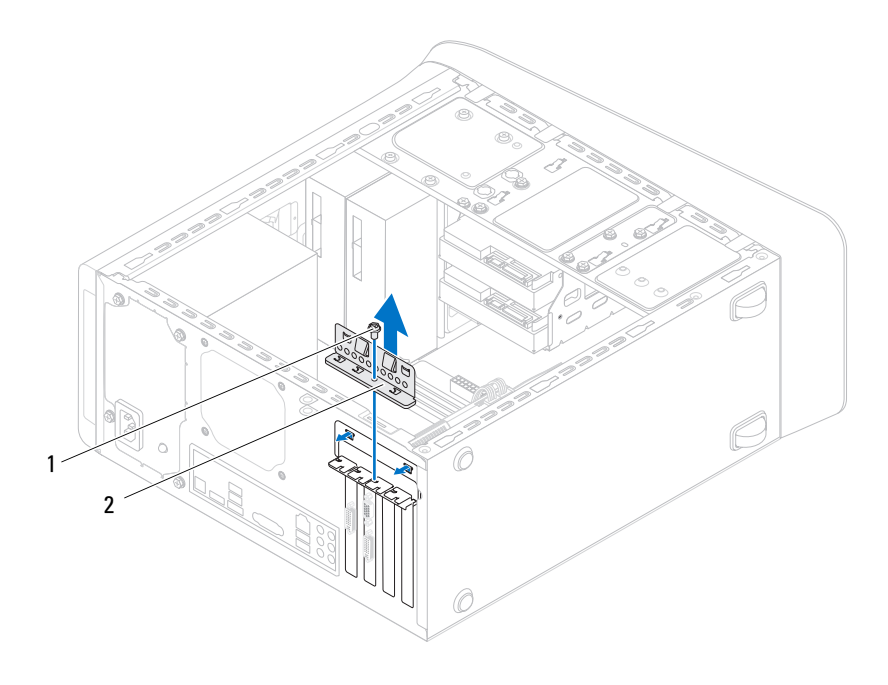

- 1 csavar 2
  - kártyarögzítő keret

- **3** Keresse meg a PCI-Express x1 kártyát az alaplapon. Lásd: "Alaplapi alkatrészek" 23. oldal.
- 4 Ha szükséges, húzza ki a kártyához csatlakozó kábeleket.
- **5** Fogja meg a kártyát a felső sarkainál, és húzza ki a csatlakozóból.

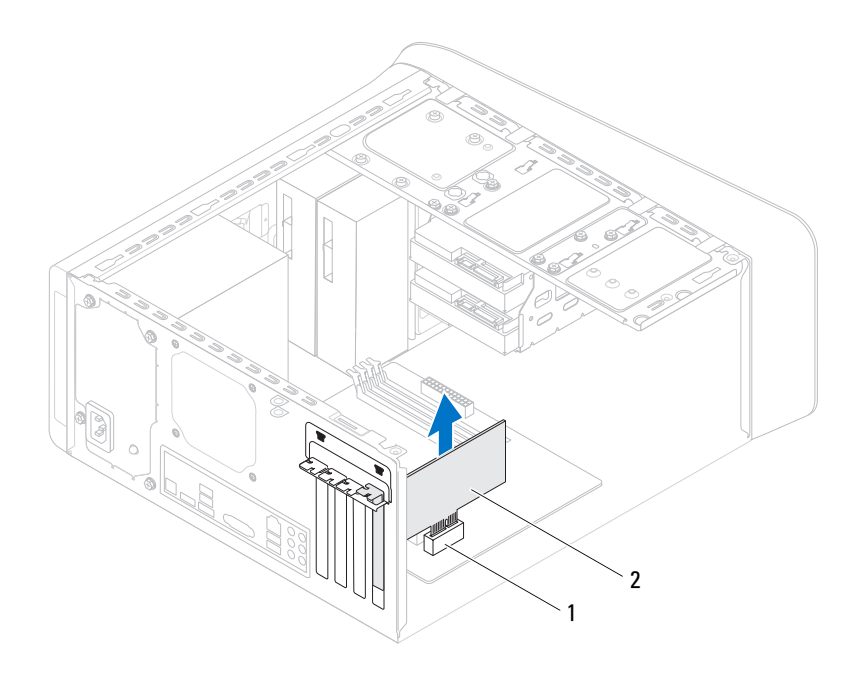

1 PCI-Express x1 kártya foglalat 2 PCI-Express x1 kártya

#### A PCI-Express x1 kártya visszahelyezése

1 A PCI-Express x1 kártyát helyezze az alaplapon lévő foglalatba és határozottan nyomja meg lefelé. Győződjön meg arról, hogy a PCI-Express x1 kártya teljesen illeszkedik a foglalatba.

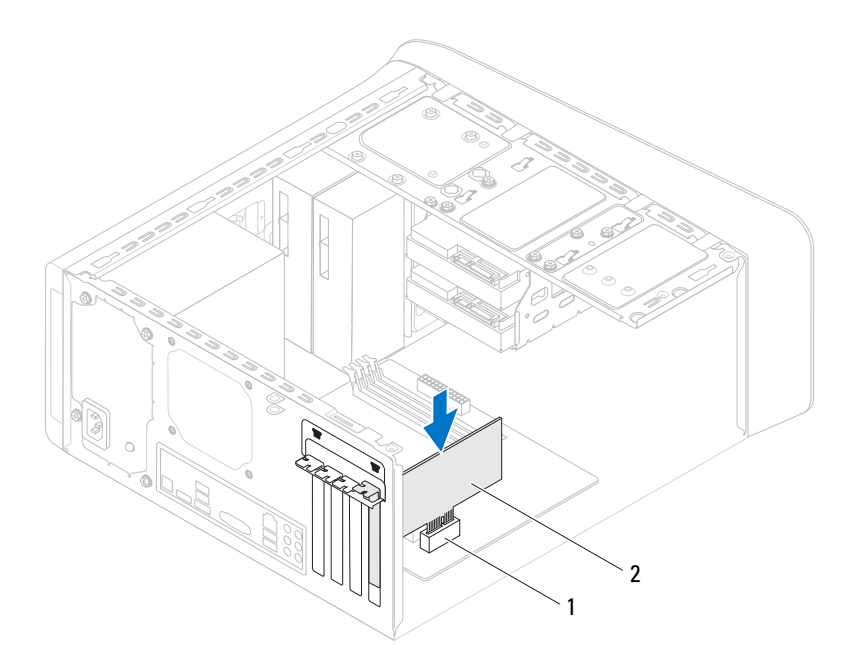

- 1 PCI-Express x1 kártya foglalat 2 PCI-Express x1 kártya
- 2 Helyezze vissza a kártyarögzítő keretet meggyőződve arról, hogy:
  - A vezetőkapocs igazodik a vezetőbevágáshoz.
  - A kártyák felső része és a bővítőhelyek takarólemezei egy síkban vannak a vezetőperemmel.
  - A kártya vagy a bővítőkártya takarólemezének tetején lévő bevágás illeszkedik a vezetősínbe.
- **3** Helyezze vissza a kártyarögzítő keretet rögzítő csavart.

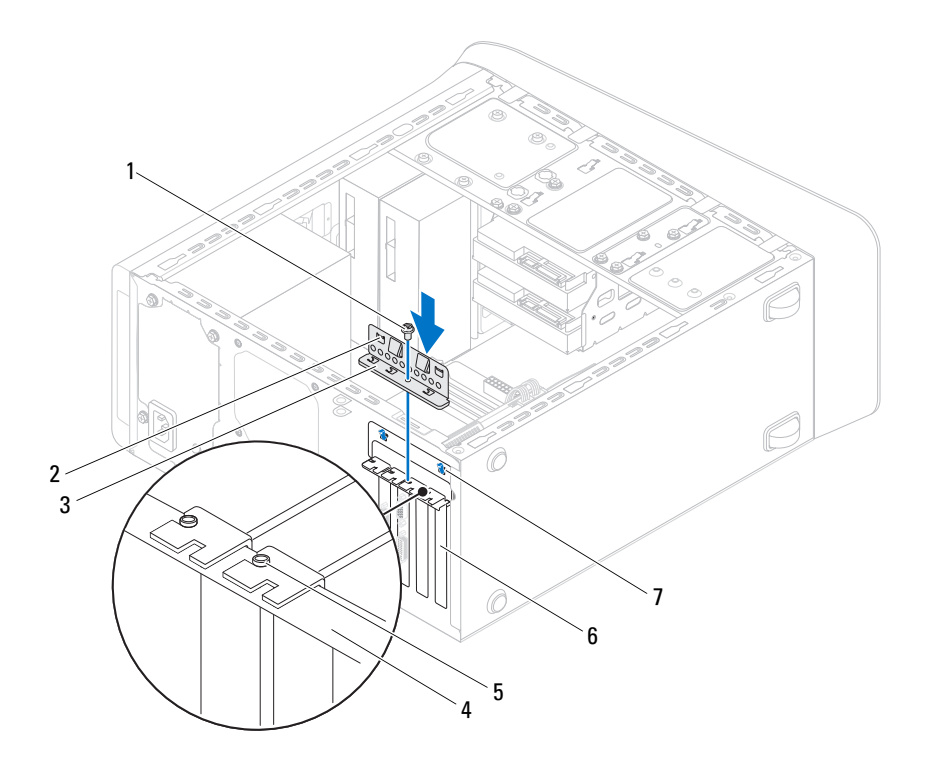

- 1 csavar
- 3 kártyarögzítő keret
- 5 vezetősín
- 7 vezetőbevágások (2 db)

- 2 vezető kapcsok (2 db)
- 4 terelőperem
- 6 takarólemez

- 1 Ha szükséges, helyezze vissza a videokártyát tartó keretet. Lásd: "A videokártya tartókeretének visszahelyezése" 38. oldal.
- **2** Helyezze vissza a számítógép burkolatát. Lásd: "A számítógép burkolatának visszahelyezése" 27. oldal.
- **3** Kövesse a következő fejezetben olvasható lépéseket: "Miután befejezte a munkát a számítógépen" 17. oldal.

# Vezeték nélküli Mini-Card kártya

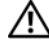

VIGYÁZAT! A számítógép belsejében végzett munka előtt olvassa el a számítógép mellé kapott biztonsági tájékoztatót, és kövesse az itt található lépéseket: "Előkészületek" 13. oldal. További biztonsági útmutatásokat a dell.com/regulatory\_compliance címen elérhető Megfelelőségi honlapon találhat.

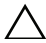

azt antisztatikus védőcsomagolásban (lásd a számítógéppel szállított biztonsági útmutatásokban szereplő "Elektrosztatikus kisülés elleni védelem" című fejezetet).

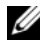

MEGJEGYZÉS: A Dell nem vállal kompatibilitási garanciát, és nem biztosít támogatást az általa nem forgalmazott Mini-Card kártyákhoz.

Amennyiben számítógépéhez vezeték nélküli Mini-Card kártyát is rendelt, az már be van szerelve.

A számítógépen egy fél méretű Mini-Card kártyanyílás található a vezeték nélküli helyi hálózati (WLAN)/Bluetooth kombinált kártyához.

#### Előfeltételek

1 Távolítsa el a számítógép burkolatát. Lásd: "A számítógép burkolatának eltávolítása" 25. oldal.

#### A Mini-Card antennák eltávolítása

- 1 Csatlakoztassa le az antennakábel(eke)t a Mini-Card kártyáról.
- 2 Távolítsa el a csavarokat, amelyek a Mini-Card kártyát az alaplaphoz rögzítik.

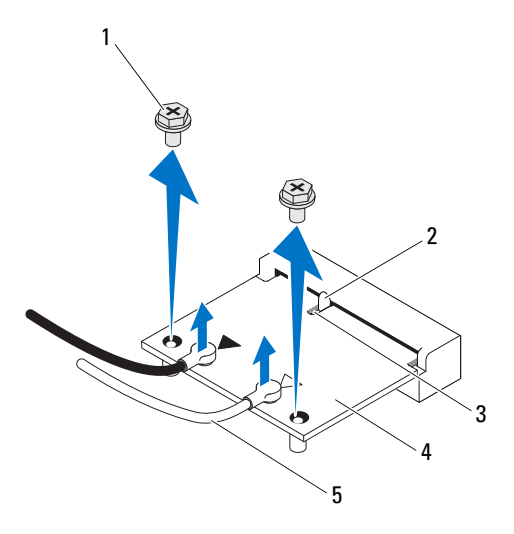

- 1csavarok (2 db)2fül3bemetszés4Mini-Card kártya
- 5 antennakábelek (2 db)
- **3** Emelje ki a Mini-Card kártyát az alaplapi csatlakozóból.

#### A Mini-Card antennák visszahelyezése

FIGYELMEZTETÉS: A csatlakozók kulccsal rendelkeznek, amelyek a megfelelő behelyezést biztosítják. A túlzott erőkifejtés a csatlakozók sérülését okozhatja.

FIGYELMEZTETÉS: A Mini-Card sérülésének elkerülése érdekében győződjön meg róla, hogy nincsenek vezetékek vagy antennakábelek a kártya alatt.

- 1 Igazítsa a Mini-Card aljának bemetszését az alaplapi csatlakozón lévő fülhöz.
- 2 Helyezze be a Mini-Card kártyát 45 fokos szögben az alaplapi csatlakozóba.
- **3** A Mini-Card másik végét nyomja le az alaplapon található foglalatba, és helyezze vissza a csavart, amely a Mini-Card kártyát az alaplaphoz rögzíti.
- 4 Csatlakoztassa a megfelelő antennakábeleket a telepítendő Mini-Card kártyához. A Mini-Card kártya címkéjén két háromszög alakú jelzés van (fekete és fehér):
  - A fekete kábelt csatlakoztassa a fekete háromszöggel megjelölt csatlakozóra.
  - A fehér kábelt csatlakoztassa a fehér háromszöggel megjelölt csatlakozóra.

- 1 Helyezze vissza a számítógép burkolatát. Lásd: "A számítógép burkolatának visszahelyezése" 27. oldal.
- 2 Kövesse a következő fejezetben olvasható lépéseket: "Miután befejezte a munkát a számítógépen" 17. oldal.

# Mini-Card antennák

VIGYÁZAT! A számítógép belsejében végzett munka előtt olvassa el figyelmesen a számítógéphez mellékelt biztonsági tudnivalókat és kövesse az alábbi fejezet utasításait: "Előkészületek" 13. oldal. További biztonsági útmutatásokat a dell.com/regulatory compliance címen elérhető Megfelelőségi honlapon találhat.

#### Előfeltételek

- Távolítsa el a számítógép burkolatát. Lásd: "A számítógép burkolatának 1 eltávolítása" 25. oldal.
- Távolítsa el az elülső előlapot. Lásd: "Az elülső előlap eltávolítása" 33. oldal. 2
- 3 Távolítsa el a felső burkolatot. Lásd: "A felső burkolat eltávolítása" 79. oldal.

#### A Mini-Card antennák eltávolítása

- 1 Válassza le az antennakábeleket a Mini-Card kártyáról.
- 2 Jegyezze meg a Mini-Card antennakábelek útvonalát, majd távolítsa el a kábeleket a kábelvezetőkből.
- **3** Távolítsa el a csavarokat, amelyek a Mini-Card antennákat a felső panelhez rögzítik.
- 4 A Mini-Card antennákat megemelve oldja ki a felső panelből.

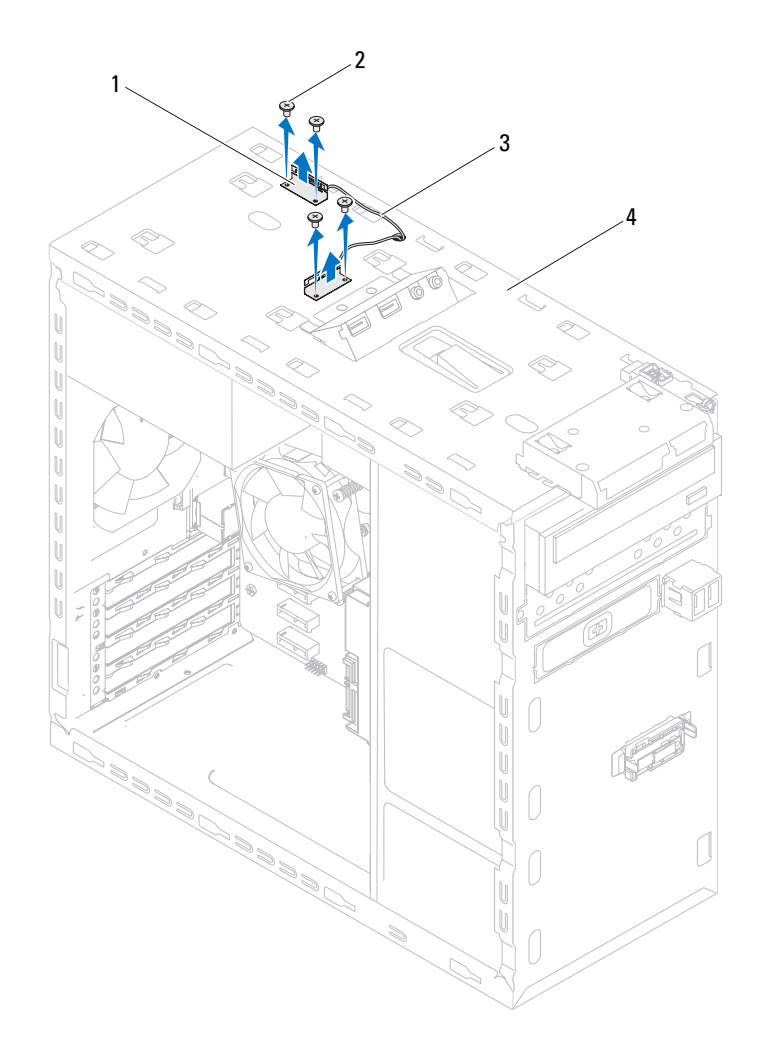

- 1 Mini-Card antennák (2 db)
- 2 csavarok (4 db)
- 3 Mini-Card antennakábelek
- 4 felső panel

#### A Mini-Card visszahelyezése

- 1 A Mini-Card antennákat illessze a helyükre, és helyezze vissza a csavarokat, amelyek a Mini-Card antennákat rögzítik a felső panelhez.
- 2 Vezesse át a Mini-Card antennakábeleket a vezetőiken.
- 3 Csatlakoztassa a megfelelő antennakábeleket a telepítendő WLAN-kártyához: A WLAN-kártya címkéjén két háromszög alakú jelzés van (fekete és fehér):
  - A fekete kábelt csatlakoztassa a fekete háromszöggel megjelölt csatlakozóra.
  - A fehér kábelt csatlakoztassa a fehér háromszöggel megjelölt csatlakozóra.

- 1 Helyezze vissza a felső burkolatot. Lásd: "A felső burkolat visszahelyezése" 80. oldal.
- **2** Helyezze vissza az elülső előlapot. Lásd: "Az elülső előlap visszahelyezése" 35. oldal.
- **3** Helyezze vissza a számítógép burkolatát. Lásd: "A számítógép burkolatának visszahelyezése" 27. oldal.
- **4** Kövesse a következő fejezetben olvasható lépéseket: "Miután befejezte a munkát a számítógépen" 17. oldal.

# 12

# mSATA meghajtó

VIGYÁZAT! A számítógép belsejében végzett munka előtt olvassa el figyelmesen a számítógéphez mellékelt biztonsági tudnivalókat és kövesse az alábbi fejezet utasításait: "Előkészületek" 13. oldal. További biztonsági útmutatásokat a dell.com/regulatory compliance címen elérhető Megfelelőségi honlapon találhat.

#### Előfeltételek

Távolítsa el a számítógép burkolatát. Lásd: "A számítógép burkolatának 1 eltávolítása" 25. oldal.

## Az mSATA meghajtó eltávolítása

- Keresse meg az mSATA foglalatot (MSATA1) az alaplapon. Lásd: "Alaplapi 1 alkatrészek" 23. oldal.
- 2 Távolítsa el a csavarokat, amelyek az mSATA meghajtót az alaplapra rögzítik.
- **3** Emelje ki az mSATA meghajtót az alaplapi csatlakozóból.

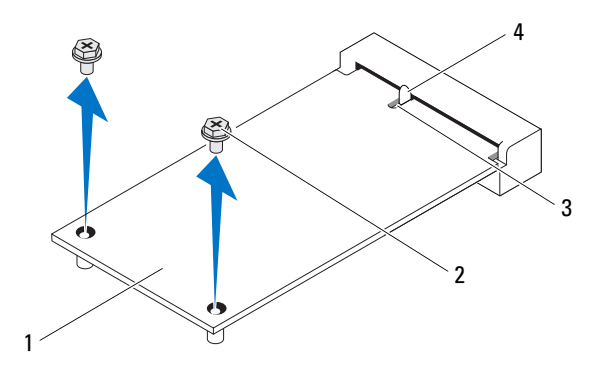

| 1 | mSATA meghajtó | 2 | csavarok (2 db) |
|---|----------------|---|-----------------|
| 3 | bemetszés      | 4 | fül             |

#### Az mSATA meghajtó visszahelyezése

FIGYELMEZTETÉS: A csatlakozóknak kulcsa van, hogy biztosítsák a helyes szerelést. A túlzott erőkifejtés a csatlakozók sérülését okozhatja.

FIGYELMEZTETÉS: Az mSATA meghajtó sérülésének elkerülése érdekében gondoskodjon arról, hogy ne legyen kábel az mSATA meghajtó alatt.

- 1 Igazítsa az mSATA meghajtó bemetszését az alaplapi csatlakozón lévő fülhöz.
- 2 Helyezze be az mSATA meghajtót 45 fokos szögben az alaplapi csatlakozóba.
- **3** Nyomja be az mSATA meghajtó másik végét az alaplapon található foglalatba, és helyezze vissza a csavarokat, amelyek az mSATA meghajtót az alaplapi csatlakozóhoz rögzítik.

- 1 Helyezze vissza a számítógép burkolatát. Lásd: "A számítógép burkolatának visszahelyezése" 27. oldal.
- **2** Kövesse a következő fejezetben olvasható lépéseket: "Miután befejezte a munkát a számítógépen" 17. oldal.

# Merevlemez-meghajtó(k)

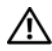

NIGYÁZAT! A számítógép belsejében végzett munka előtt olvassa el figyelmesen a számítógéphez mellékelt biztonsági tudnivalókat és kövesse az alábbi fejezet utasításait: "Előkészületek" 13. oldal. További biztonsági útmutatásokat a dell.com/regulatory compliance címen elérhető Megfelelőségi honlapon találhat.

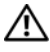

VIGYÁZAT! Ha úgy távolítja el a merevlemez-meghajtót, hogy az még meleg, akkor ne érintse meg a merevlemez-meghajtó fémházát.

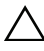

FIGYELMEZTETÉS: Az adatvesztés megelőzése érdekében ne távolítsa el a merevlemez-meghajtót, ha a számítógép bekapcsolt vagy alvó állapotban van.

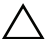

**FIGYELMEZTETÉS:** A merevlemez-meghajtók rendkívül érzékenyek. Legyen óvatos a merevlemez-meghajtók kezelésekor.

# Elsődleges merevlemez

## Előfeltételek

Távolítsa el a számítógép burkolatát. Lásd: "A számítógép burkolatának 1 eltávolítása" 25. oldal.

#### Az elsődleges merevlemez-meghajtó eltávolítása

- 1 Csatolja le a táp- és adatkábeleket az elsődleges merevlemez-meghajtóról.
- 2 Távolítsa el a csavarokat, amelyek a merevlemez-meghajtót a számítógépházhoz rögzítik.
- **3** Csúsztassa ki a merevlemez-meghajtót a számítógép hátoldala felé.

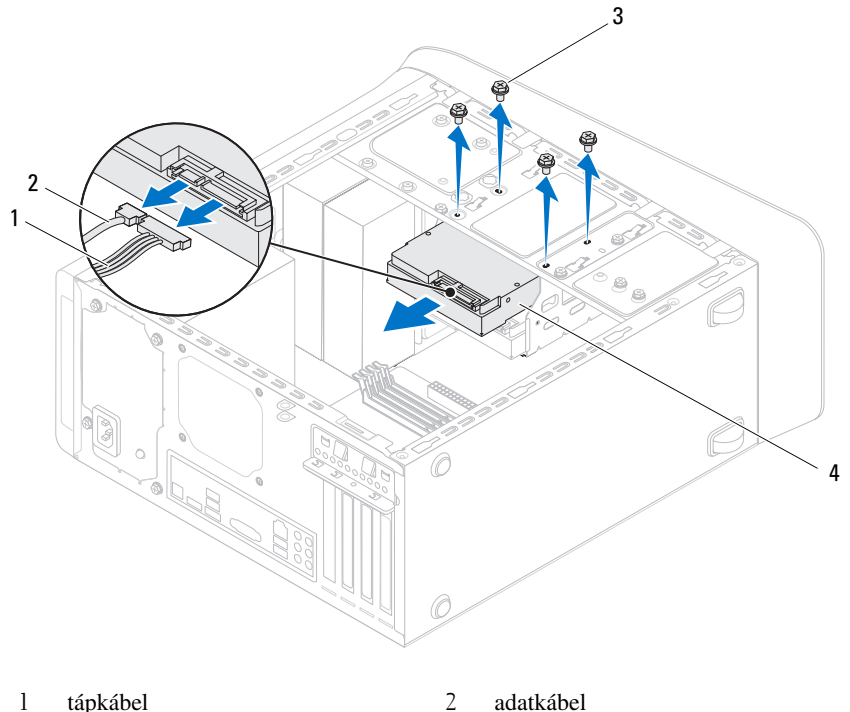

- i upkuoei
- 3 csavarok (4 db)

4 elsődleges merevlemez

#### Az elsődleges merevlemez-meghajtó visszahelyezése

- 1 Csúsztassa az elsődleges merevlemez-meghajtót a merevlemez ketrecébe.
- 2 Illessze egymáshoz a másodlagos merevlemez-meghajtó csavarhelyeit és a merevlemez ketrecén lévő csavarhelyeket.
- **3** Helyezze vissza és szorítsa meg a négy csavart, amely az elsődleges merevlemez-meghajtót a számítógépházhoz rögzíti.
- 4 Csatlakoztassa a tápkábelt és az adatkábelt az elsődleges merevlemez-meghajtóhoz.

#### Utómunkálatok

- 1 Helyezze vissza a számítógép burkolatát. Lásd: "A számítógép burkolatának visszahelyezése" 27. oldal.
- 2 Kövesse a következő fejezetben olvasható lépéseket: "Miután befejezte a munkát a számítógépen" 17. oldal.

## Merevlemez-meghajtó ketrec

## Előfeltételek

- 1 Távolítsa el a számítógép burkolatát. Lásd: "A számítógép burkolatának eltávolítása" 25. oldal.
- **2** Távolítsa el az elsődleges merevlemez-meghajtót. Lásd: "Az elsődleges merevlemez-meghajtó eltávolítása" 63. oldal.

#### A merevlemez ketrec eltávolítása

- 1 Ha van, csatlakoztassa le a táp- és adatkábeleket a másodlagos merevlemez-meghajtóról.
- **2** Távolítsa el a csavarokat, amelyek a merevlemez-meghajtó ketrecet a számítógépházhoz rögzítik.
- 3 Csúsztassa ki a merevlemez-meghajtó ketrecét a számítógép hátoldala felé.

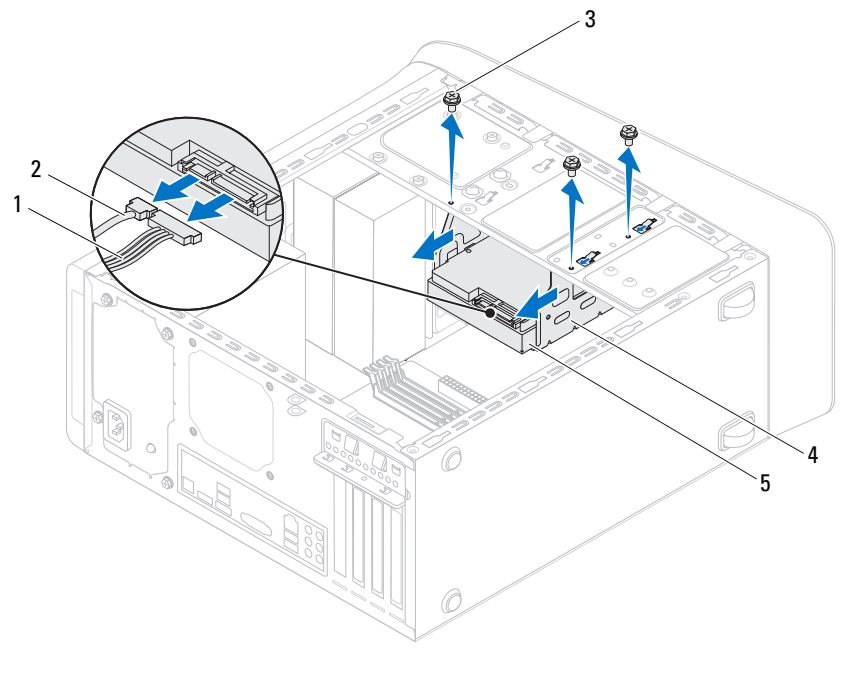

l tápkábel

csavarok (3 db)

3

- 2 adatkábel
- 4 merevlemez-meghajtó ketrec
- 5 másodlagos merevlemez-meghajtó

#### A merevlemez ketrec visszahelyezése

- 1 Igazítsa egymáshoz a merevlemez-meghajtó csavarhelyeit és a számítógépházon lévő csavarhelyeket.
- 2 Helyezze vissza a csavarokat, amelyek a merevlemez-meghajtó ketrecet a számítógépházhoz rögzítik.
- **3** Ha van, csatlakoztassa a táp- és adatkábeleket a másodlagos merevlemez-meghajtóra.

#### Utómunkálatok

- 1 Helyezze vissza az elsődleges merevlemez-meghajtót Lásd: "Az elsődleges merevlemez-meghajtó visszahelyezése" 64. oldal.
- **2** Helyezze vissza a számítógép burkolatát. Lásd: "A számítógép burkolatának visszahelyezése" 27. oldal.

# Másodlagos merevlemezmeghajtó (opcionális)

#### Előfeltételek

- 1 Távolítsa el a számítógép burkolatát. Lásd: "A számítógép burkolatának eltávolítása" 25. oldal.
- **2** Távolítsa el az elsődleges merevlemez-meghajtót. Lásd: "Az elsődleges merevlemez-meghajtó eltávolítása" 63. oldal.
- **3** Távolítsa el a merevlemez-meghajtó ketrecet. Lásd: "A merevlemez ketrec eltávolítása" 65. oldal.

#### A másodlagos merevlemez-meghajtó eltávolítása

- 1 Távolítsa el a csavarokat, amely a másodlagos merevlemez-meghajtót a merevlemez ketrecéhez rögzítik.
- 2 Csúsztassa el a másodlagos merevlemez-meghajtót a merevlemez ketrecétől.

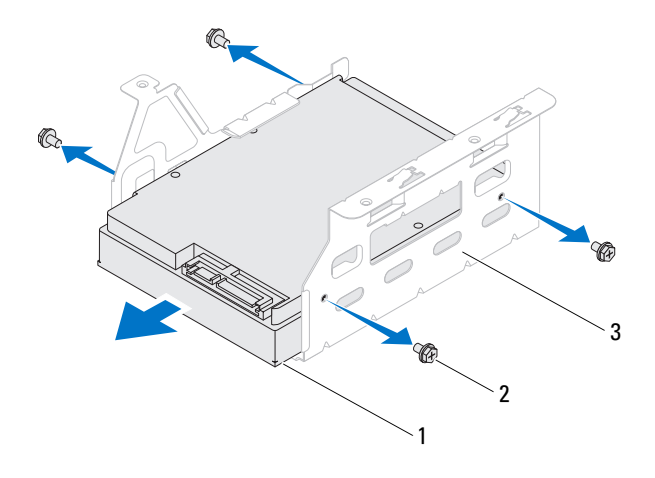

- 1 másodlagos merevlemez-meghajtó 2 csavarok (4 db)
- 3 merevlemez-meghajtó ketrec

#### A másodlagos merevlemez-meghajtó visszahelyezése

- 1 Csúsztassa a másodlagos merevlemez-meghajtót a merevlemez ketrecébe.
- 2 Igazítsa egymáshoz a másodlagos merevlemez-meghajtó csavarhelyeit és a merevlemez ketrecén lévő csavarhelyeket.
- **3** Helyezze vissza a csavarokat, amelyek a másodlagos merevlemez-meghajtót a merevlemez ketrecéhez rögzítik.

- 1 Helyezze vissza a merevlemez-meghajtó ketrecet. Lásd: "A merevlemez ketrec visszahelyezése" 66. oldal.
- 2 Helyezze vissza az elsődleges merevlemez-meghajtót. Lásd: "Az elsődleges merevlemez-meghajtó visszahelyezése" 64. oldal.
- **3** Helyezze vissza a számítógép burkolatát. Lásd: "A számítógép burkolatának visszahelyezése" 27. oldal.

# Optikai meghajtó(k)

VIGYÁZAT! A számítógép belsejében végzett munka előtt olvassa el figyelmesen a számítógéphez mellékelt biztonsági tudnivalókat és kövesse az alábbi fejezet utasításait: "Előkészületek" 13. oldal. További biztonsági útmutatásokat a dell.com/regulatory compliance címen elérhető Megfelelőségi honlapon találhat.

#### Előfeltételek

- Távolítsa el a számítógép burkolatát. Lásd: "A számítógép burkolatának 1 eltávolítása" 25. oldal.
- 2 Távolítsa el az elülső előlapot. Lásd: "Az elülső előlap eltávolítása" 33. oldal.

## Az optikai meghajtó eltávolítása

- Csatolja le a táp- és adatkábeleket az optikai meghajtóról. 1
- 2 Távolítsa el a csavarokat, amelyek az optikai meghajtót a számítógépházhoz rögzítik.

**3** Nyomja meg és csúsztassa ki az optikai meghajtót a számítógép elülső részén.

MEGJEGYZÉS: Ha van, a másodlagos optikai meghajtó eltávolításához ismételje meg az 1-3. lépést.

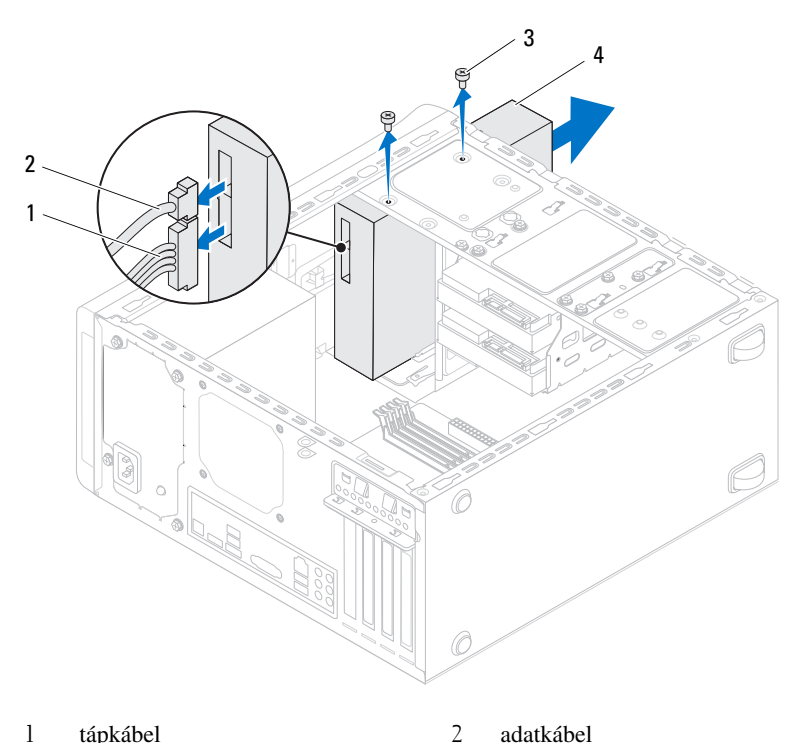

1 tápkábel adatkábel

4

3 csavarok (2 db) optikai meghajtó

Tegye az optikai meghajtót biztonságos helyre. 4

## Az optikai meghajtó visszahelyezése

- 1 A számítógép elejéről finoman csúsztassa be az optikai meghajtót a rekeszébe.
- 2 Illessze egymáshoz a másodlagos merevlemez-meghajtó csavarhelyeit és a merevlemez ketrecén lévő csavarhelyeket.
- **3** Helyezze vissza a csavarokat, amelyek az optikai meghajtót a számítógépházhoz rögzítik.
- 4 Csatlakoztassa a tápkábelt és az adatkábelt az optikai meghajtóhoz.

## Utómunkálatok

- 1 Helyezze vissza a számítógép burkolatát. Lásd: "A számítógép burkolatának visszahelyezése" 27. oldal.
- **2** Helyezze vissza az elülső előlapot. Lásd: "Az elülső előlap visszahelyezése" 35. oldal.

## Másodlagos optikai meghajtó

## Előfeltételek

- 1 Távolítsa el a számítógép burkolatát. Lásd: "A számítógép burkolatának eltávolítása" 25. oldal.
- 2 Távolítsa el az elülső előlapot. Lásd: "Az elülső előlap eltávolítása" 33. oldal.

#### A másodlagos optikai meghajtó beszerelése

- 1 Egy csavarhúzót behelyezve és elfordítva válassza le a lepattanó fémlapot.
- 2 Húzza ki a lepattanó fémlapot a számítógépházból.

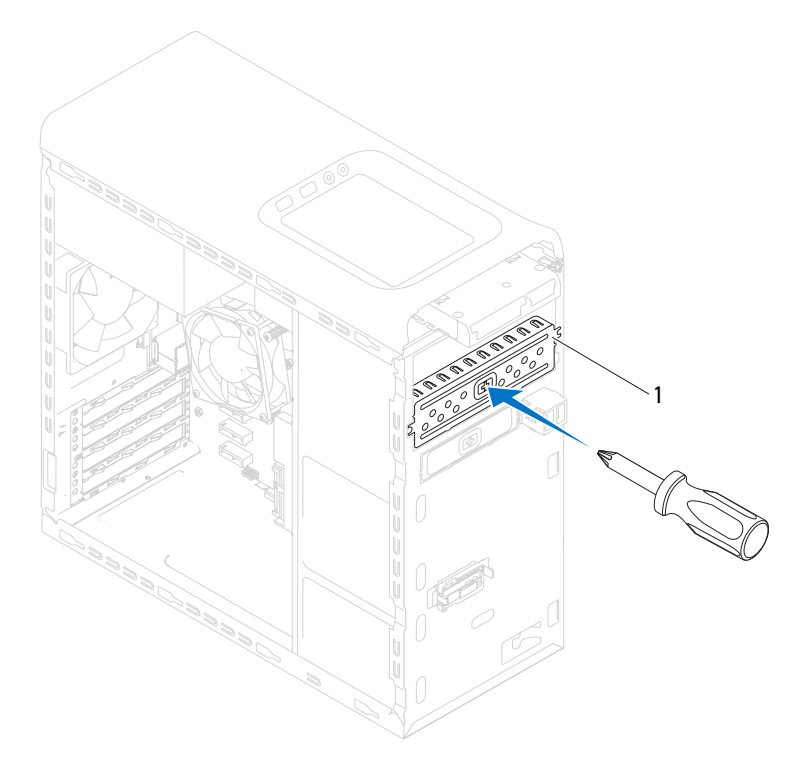

- l lepattanó fémlap
- **3** A számítógép elejéről óvatosan csúsztassa be a másodlagos optikai meghajtót a rekeszébe.
- **4** Illessze egymáshoz az optikai meghajtó csavarhelyeit és a számítógépházon lévő csavarhelyeket.
- **5** Helyezze vissza a két csavart, amely a másodlagos optikai meghajtót a számítógépházhoz rögzíti.
- 6 Csatlakoztassa a tápkábelt és az adatkábelt a másodlagos optikai meghajtóra.
- 1 Helyezze vissza a számítógép burkolatát. Lásd: "A számítógép burkolatának visszahelyezése" 27. oldal.
- **2** Helyezze vissza az elülső előlapot. Lásd: "Az elülső előlap visszahelyezése" 35. oldal.

# Médiakártya-olvasó

VIGYÁZAT! A számítógép belsejében végzett munka előtt olvassa el figyelmesen a számítógéphez mellékelt biztonsági tudnivalókat és kövesse az alábbi fejezet utasításait: "Előkészületek" 13. oldal. További biztonsági útmutatásokat a dell.com/regulatory compliance címen elérhető Megfelelőségi honlapon találhat.

#### Előfeltételek

- Távolítsa el a számítógép burkolatát. Lásd: "A számítógép burkolatának 1 eltávolítása" 25. oldal.
- Távolítsa el az elülső előlapot. Lásd: "Az elülső előlap eltávolítása" 33. oldal. 2
- 3 Távolítsa el az optikai meghajtót. Lásd: "Az optikai meghajtó eltávolítása" 69. oldal.
- Távolítsa el a felső burkolatot. Lásd: "A felső burkolat eltávolítása" 79. oldal. 4

#### A médiakártya-olvasó eltávolítása

- 1 Távolítsa el a csavarokat, amelyek a médiakártya-olvasót az elülső panelhez rögzítik. A csavarok a médiakártya-olvasó alatt találhatók.
- **2** Csatlakoztassa le a médiakártya-olvasó kábelét az F\_USB1 jelzésű alaplapi csatlakozójáról. Lásd: "Alaplapi alkatrészek" 23. oldal.
- **3** A médiakártya-olvasó vezetősíneit óvatosan csúsztassa, majd távolítsa el a felső panelről.

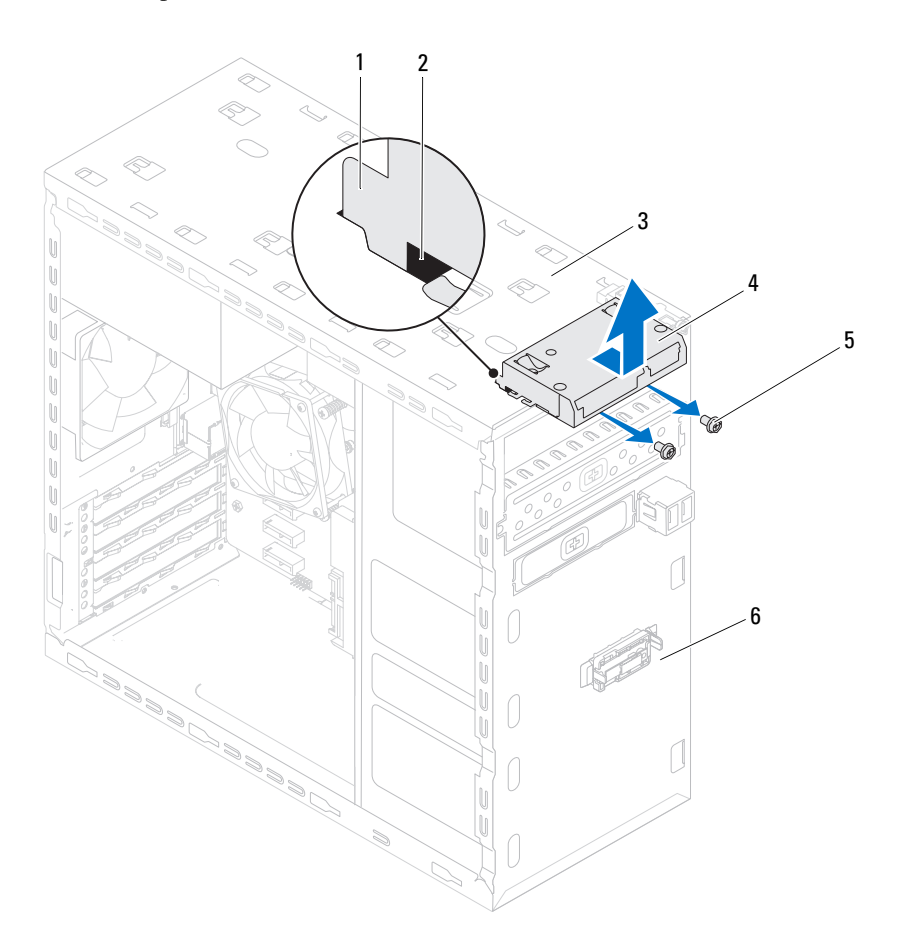

- 1 Médiakártya-olvasó vezetősínek (2 db) 2 alja
- 3 felső panel
- aljzatok (2 db)
- 4 Médiakártya-olvasó
- 5 csavarok (2 db) 6 előlap

#### A médiakártya-olvasó visszahelyezése

- 1 A médiakártya-olvasó vezetősíneit óvatosan csúsztassa a felső panelen lévő résekbe.
- 2 Helyezze vissza a csavarokat, amelyek a médiakártya-olvasót az elülső panelhez rögzítik.
- **3** A médiakártya-olvasó kábelét csatlakoztassa az F\_USB1 jelzésű alaplapi csatlakozójára. Lásd: "Alaplapi alkatrészek" 23. oldal.

- 1 Helyezze vissza a felső burkolatot. Lásd: "A felső burkolat visszahelyezése" 80. oldal.
- 2 Helyezze vissza az optikai meghajtót. Lásd: "Az optikai meghajtó visszahelyezése" 71. oldal.
- **3** Helyezze vissza az elülső előlapot. Lásd: "Az elülső előlap visszahelyezése" 35. oldal.
- **4** Helyezze vissza a számítógép burkolatát. Lásd: "A számítógép burkolatának visszahelyezése" 27. oldal.
- **5** Kövesse a következő fejezetben olvasható lépéseket: "Miután befejezte a munkát a számítógépen" 17. oldal.

# 16

## Felső burkolat

VIGYÁZAT! A számítógép belsejében végzett munka előtt olvassa el figyelmesen a számítógéphez mellékelt biztonsági tudnivalókat és kövesse az alábbi fejezet utasításait: "Előkészületek" 13. oldal. További biztonsági útmutatásokat a dell.com/regulatory\_compliance címen elérhető Megfelelőségi honlapon találhat.

#### Előfeltételek

- 1 Távolítsa el a számítógép burkolatát. Lásd: "A számítógép burkolatának eltávolítása" 25. oldal.
- 2 Távolítsa el az elülső előlapot. Lásd: "Az elülső előlap eltávolítása" 33. oldal.
- **3** Távolítsa el az optikai meghajtót. Lásd: "Az optikai meghajtó eltávolítása" 69. oldal.

#### A felső burkolat eltávolítása

- 1 Húzza meg a kioldófület, a felső burkolatot csúsztassa a számítógép eleje felé annak érdekében, hogy kioldja a felső burkolat füleit a felső panelen lévő nyílásokból.
- 2 A felső burkolatot húzza ki a számítógépből.
- **3** Tegye félre a felső burkolatot biztonságos helyre.

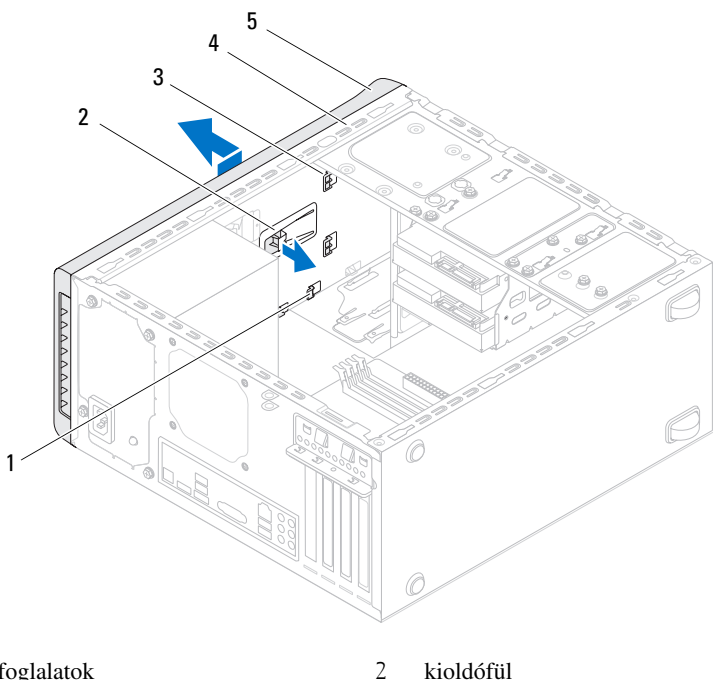

- foglalatok 1
- 3 felső burkolat fülei

- kioldófül
- felső panel 4

5 felső burkolat

#### A felső burkolat visszahelyezése

- 1 A felső burkolat füleit illessze a felső panelen lévő nyílásokba.
- 2 A felső burkolatot nyomja meg, és csúsztassa a számítógép hátulja felé, amíg az a helyére nem pattan.

- 1 Helyezze vissza az optikai meghajtót. Lásd: "Az optikai meghajtó visszahelyezése" 71. oldal.
- 2 Helyezze vissza az elülső előlapot. Lásd: "Az elülső előlap visszahelyezése" 35. oldal.
- **3** Helyezze vissza a számítógép burkolatát. Lásd: "A számítógép burkolatának visszahelyezése" 27. oldal.
- **4** Kövesse a következő fejezetben olvasható lépéseket: "Miután befejezte a munkát a számítógépen" 17. oldal.

# 17

# Felső I/O panel

VIGYÁZAT! A számítógép belsejében végzett munka előtt olvassa el figyelmesen a számítógéphez mellékelt biztonsági tudnivalókat és kövesse az alábbi fejezet utasításait: "Előkészületek" 13. oldal. További biztonsági útmutatásokat a dell.com/regulatory\_compliance címen elérhető Megfelelőségi honlapon találhat.

#### Előfeltételek

- 1 Távolítsa el a számítógép burkolatát. Lásd: "A számítógép burkolatának eltávolítása" 25. oldal.
- 2 Távolítsa el az elülső előlapot. Lásd: "Az elülső előlap eltávolítása" 33. oldal.
- **3** Távolítsa el az optikai meghajtót. Lásd: "Az optikai meghajtó eltávolítása" 69. oldal.
- 4 Távolítsa el a felső burkolatot. Lásd: "A felső burkolat eltávolítása" 79. oldal.

#### A felső I/O panel eltávolítása

- 1 Csatlakoztassa le a felső I/O panel kábeleket az F\_USB3 és az F\_AUDIO1 jelzéssel ellátott alaplapi csatlakozókról. Lásd: "Alaplapi alkatrészek" 23. oldal.
- 2 Távolítsa el a csavarokat, amelyek a felső I/O panelt rögzítik a felső panelhez.
- 3 Óvatosan távolítsa el a felső I/O panelt a felső panelről.

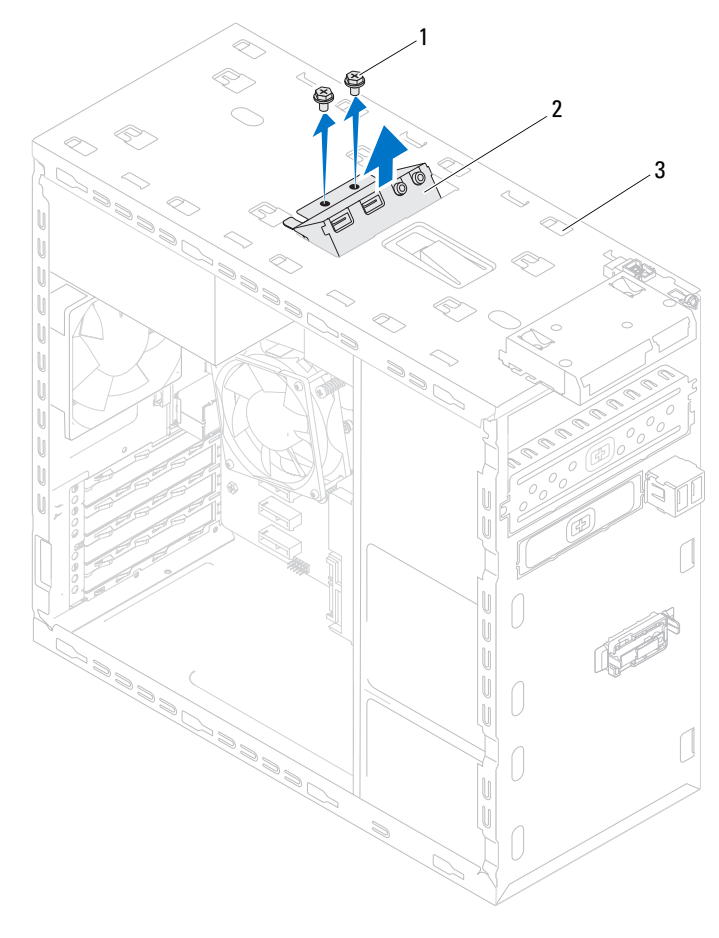

l csavarok (2 db)

2 felső I/O panel

3 felső panel

#### A felső I/O panel visszahelyezése

- 1 Igazítsa a felső I/O panel csavarhelyeit a felső panel csavarhelyeinek nyílásához.
- 2 Helyezze vissza a csavarokat, amelyek a felső I/O panelt rögzítik a felső panelhez.
- **3** Csatlakoztassa a felső I/O panel kábeleket az F\_USB3 és az F\_AUDIO1 jelzéssel ellátott alaplapi csatlakozókra. Lásd: "Alaplapi alkatrészek" 23. oldal.

- 1 Helyezze vissza a felső burkolatot. Lásd: "A felső burkolat visszahelyezése" 80. oldal.
- 2 Helyezze vissza az optikai meghajtót. Lásd: "Az optikai meghajtó visszahelyezése" 71. oldal.
- **3** Helyezze vissza az elülső előlapot. Lásd: "Az elülső előlap visszahelyezése" 35. oldal.
- **4** Helyezze vissza a számítógép burkolatát. Lásd: "A számítógép burkolatának visszahelyezése" 27. oldal.
- **5** Kövesse a következő fejezetben olvasható lépéseket: "Miután befejezte a munkát a számítógépen" 17. oldal.

# Elülső USB panel

🕂 VIGYÁZAT! A számítógép belsejében végzett munka előtt olvassa el figyelmesen a számítógéphez mellékelt biztonsági tudnivalókat és kövesse az alábbi fejezet utasításait: "Előkészületek" 13. oldal. További biztonsági útmutatásokat a dell.com/regulatory compliance címen elérhető Megfelelőségi honlapon találhat.

#### Előfeltételek

- Távolítsa el a számítógép burkolatát. Lásd: "A számítógép burkolatának 1 eltávolítása" 25. oldal.
- 2 Távolítsa el az elülső előlapot. Lásd: "Az elülső előlap eltávolítása" 33. oldal.

### Az elülső USB panel eltávolítása

**FIGYELMEZTETÉS:** Az elülső USB panel számítógépből való kicsúsztatása közben legyen rendkívül óvatos. Az elővigyázatlanság a kábelcsatlakozók és a kábelvezetőkapcsok sérülését okozhatja.

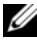

MEGJEGYZÉS: Az eltávolított kábelek elvezetési útvonalát jegyezze fel. így amikor visszahelyezi az elülső USB panelt, megfelelően el tudja azokat vezetni.

- 1 Csatlakoztassa le az elülső USB panel kábeleit az F\_USB2 jelzésű alaplapi csatlakozójáról. Lásd: "Alaplapi alkatrészek" 23. oldal.
- 2 Távolítsa el a csavart, amely az elülső USB panelt az előlaphoz rögzíti.
- Az elülső USB panelt csúsztassa lefelé annak érdekében, hogy kioldja 3 az elülső panel kapcsaiból, majd húzza el.

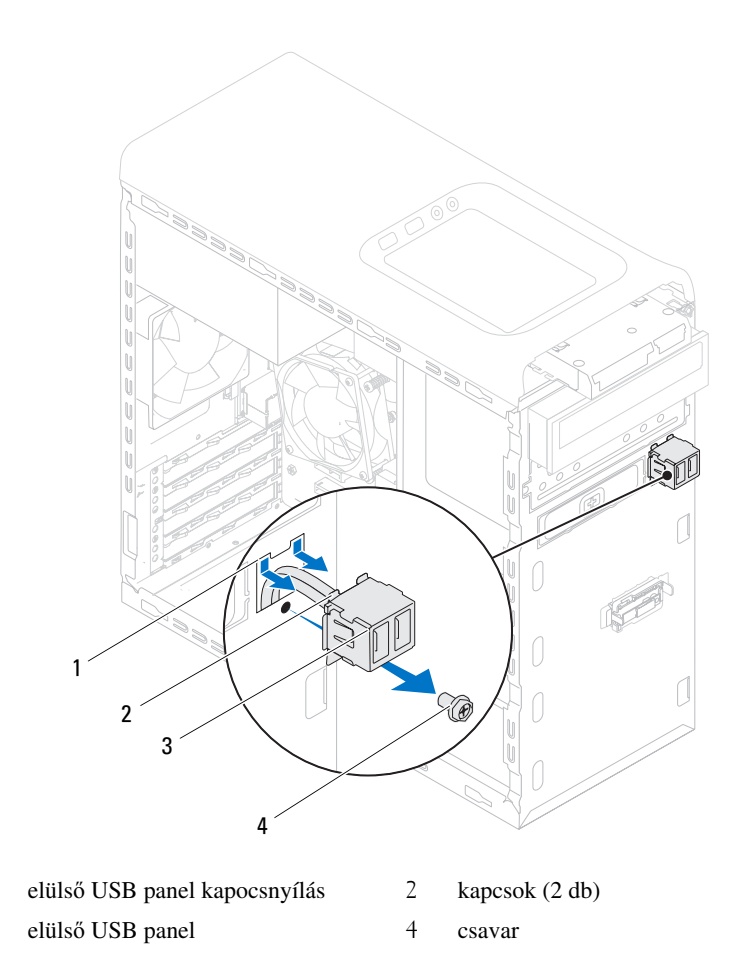

#### Az elülső USB panel visszahelyezés

- 1 Az elülső USB panel kapcsait illessze az elülső USB panel nyílásába.
- 2 Helyezze vissza a csavart, amely az elülső USB panelt az előlaphoz rögzíti.
- **3** Csatlakoztassa az elülső USB panel kábeleit az F\_USB2 jelzésű alaplapi csatlakozójára. Lásd: "Alaplapi alkatrészek" 23. oldal.

1

3

- 1 Helyezze vissza az elülső előlapot. Lásd: "Az elülső előlap visszahelyezése" 35. oldal.
- **2** Helyezze vissza a számítógép burkolatát. Lásd: "A számítógép burkolatának visszahelyezése" 27. oldal.
- **3** Kövesse a következő fejezetben olvasható lépéseket: "Miután befejezte a munkát a számítógépen" 17. oldal.

# 19

# Bekapcsológomb modul

VIGYÁZAT! A számítógép belsejében végzett munka előtt olvassa el figyelmesen a számítógéphez mellékelt biztonsági tudnivalókat és kövesse az alábbi fejezet utasításait: "Előkészületek" 13. oldal. További biztonsági útmutatásokat a dell.com/regulatory\_compliance címen elérhető Megfelelőségi honlapon találhat.

#### Előfeltételek

- 1 Távolítsa el a számítógép burkolatát. Lásd: "A számítógép burkolatának eltávolítása" 25. oldal.
- 2 Távolítsa el az elülső előlapot. Lásd: "Az elülső előlap eltávolítása" 33. oldal.
- **3** Távolítsa el az optikai meghajtót. Lásd: "Az optikai meghajtó eltávolítása" 69. oldal.
- 4 Távolítsa el a felső burkolatot. Lásd: "A felső burkolat eltávolítása" 79. oldal.

#### A bekapcsológomb modul eltávolítása

- 1 A bekapcsológomb kábelét csatlakoztassa le az F\_PANEL jelzéssel ellátott alaplapi csatlakozójáról. Lásd: "Alaplapi alkatrészek" 23. oldal.
- 2 Nyomja le a bekapcsológomb modul füleket, majd emelje ki a bekapcsológomb modult a felső panelből.

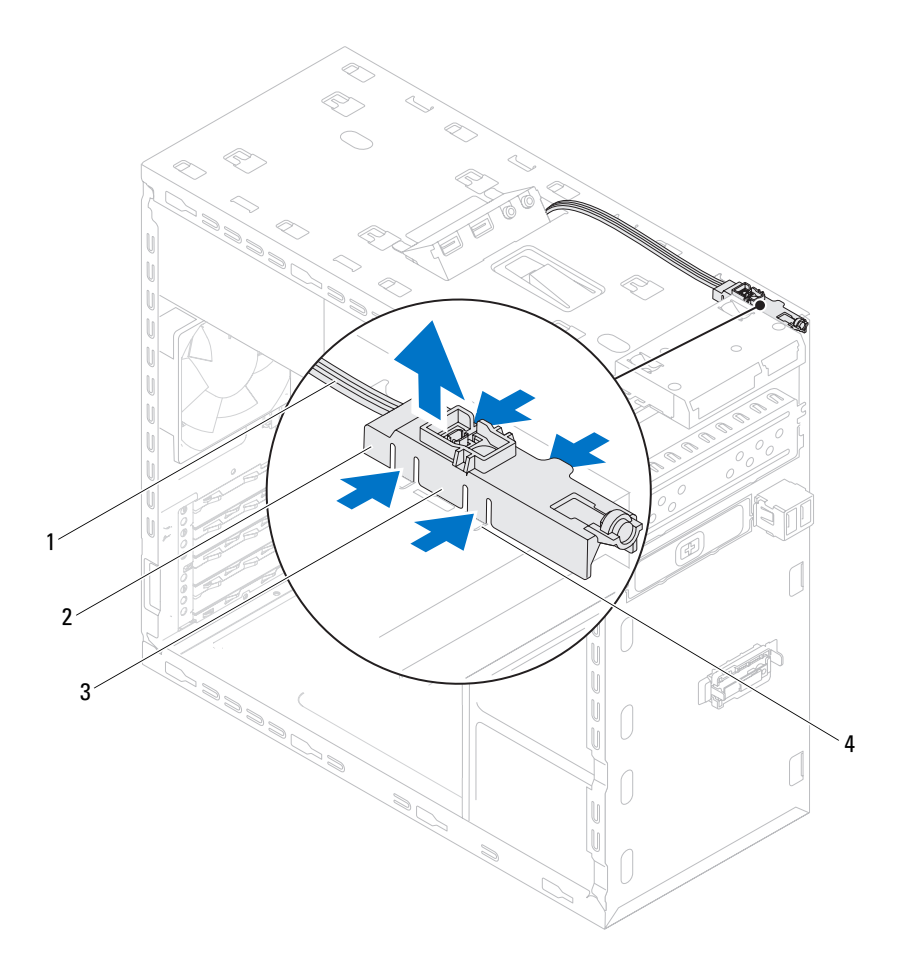

l kábel

- 2 bekapcsológomb modul
- 3 bekapcsológomb modul fülek (4 db)

nyílás

4

#### A bekapcsológomb modul visszahelyezése

- 1 A bekapcsológomb modul füleket óvatosan igazítsa be, majd csúsztassa a felső panelen lévő nyílásokba.
- **2** A bekapcsológomb kábelét csatlakoztassa az F\_PANEL jelzéssel ellátott alaplapi csatlakozójára. Lásd: "Alaplapi alkatrészek" 23. oldal.

- 1 Helyezze vissza a felső burkolatot. Lásd: "A felső burkolat visszahelyezése" 80. oldal.
- **2** Helyezze vissza az optikai meghajtót. Lásd: "Az optikai meghajtó visszahelyezése" 71. oldal.
- **3** Helyezze vissza az elülső előlapot. Lásd: "Az elülső előlap visszahelyezése" 35. oldal.
- **4** Helyezze vissza a számítógép burkolatát Lásd: "A számítógép burkolatának visszahelyezése" 27. oldal.
- **5** Kövesse a következő fejezetben olvasható lépéseket: "Miután befejezte a munkát a számítógépen" 17. oldal.

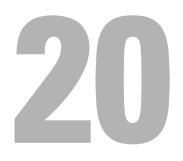

## Házventilátor

VIGYÁZAT! A számítógép belsejében végzett munka előtt olvassa el figyelmesen a számítógéphez mellékelt biztonsági tudnivalókat és kövesse az alábbi fejezet utasításait: "Előkészületek" 13. oldal. További biztonsági útmutatásokat a dell.com/regulatory\_compliance címen elérhető Megfelelőségi honlapon találhat.

#### Előfeltételek

1 Távolítsa el a számítógép burkolatát. Lásd: "A számítógép burkolatának eltávolítása" 25. oldal.

#### A házventilátor eltávolítása

- 1 Csatolja le a házventilátor kábelét a SYS\_FAN1 jelzésű alaplapi csatlakozóról. Lásd: "Alaplapi alkatrészek" 23. oldal.
- 2 Távolítsa el a csavarokat, amelyek a házventilátort a számítógépházhoz rögzítik.
- **3** A házventilátort az ábrán látható módon csúsztassa el és emelje le a számítógépházról.

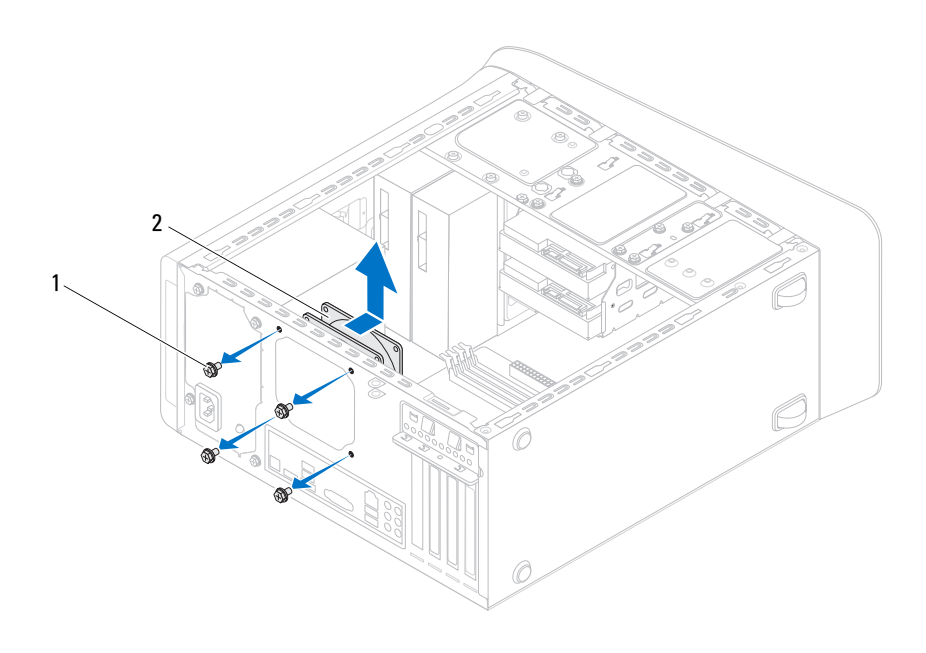

l csavarok (4 db)

2 házventilátor

### A házventilátor visszahelyezése

- 1 Igazítsa a házventilátor csavarhelyeit a számítógépház csavarhelyeinek nyílásához.
- 2 Helyezze vissza a csavarokat, amelyek a házventilátort a számítógépházhoz rögzítik.
- 3 Csatlakoztassa a házventilátor kábelét a SYS\_FAN1 jelzésű alaplapi csatlakozóra. Lásd: "Alaplapi alkatrészek" 23. oldal.

- 1 Helyezze vissza a számítógép burkolatát. Lásd: "A számítógép burkolatának visszahelyezése" 27. oldal.
- 2 Kövesse a következő fejezetben olvasható lépéseket: "Miután befejezte a munkát a számítógépen" 17. oldal.

# Processzorventilátor és hűtőborda egység

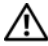

VIGYÁZAT! A számítógép belsejében végzett munka előtt olvassa el figyelmesen a számítógéphez mellékelt biztonsági tudnivalókat és kövesse az alábbi fejezet utasításait: "Előkészületek" 13. oldal. További biztonsági útmutatásokat a dell.com/regulatory compliance címen elérhető Megfelelőségi honlapon találhat.

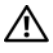

VIGYÁZAT! A hűtőborda normál működés mellett felforrósodhat. Mielőtt megérinti, a hűtőbordának hagyjon elegendő időt a lehűlésre.

### Előfeltételek

Távolítsa el a számítógép burkolatát. Lásd: "A számítógép burkolatának 1 eltávolítása" 25. oldal.

#### A processzorventilátor/hűtőborda egység eltávolítása

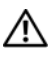

VIGYÁZAT! Annak ellenére, hogy műanyag burkolattal van ellátva, a processzorventilátor és a hűtőborda nagyon forróvá válhat normál működés közben. Mielőtt megfogja, hagyja kellő ideig hűlni.

FIGYELMEZTETÉS: Annak érdekében, hogy maximális hűtést biztosíthasson a processzornak, ne érintse meg a processzorventilátor hőátadó felületeit és a hűtőborda egységet. Az emberi bőr által termelt zsírok csökkenthetik a hővezető paszta hőátadó képességet.

#### **FIGYELMEZTETÉS:** A processzorventilátor és a hűtőborda egy egységet képez. Ne próbálja a ventilátort külön eltávolítani.

- 1 Csatlakoztassa le a processzorventilátor kábelét a CPU FAN jelzéssel ellátott alaplapi csatlakozójáról. Lásd: "Alaplapi alkatrészek" 23. oldal.
- **2** Egy laposfejű csavarhúzóval lazítsa meg a négy elveszíthetetlen csavart, amely a processzorventilátor és hűtőborda egységet az alaplaphoz rögzíti.
- **3** A processzorventilátort és a hűtőborda egységet emelje ki a számítógépből.

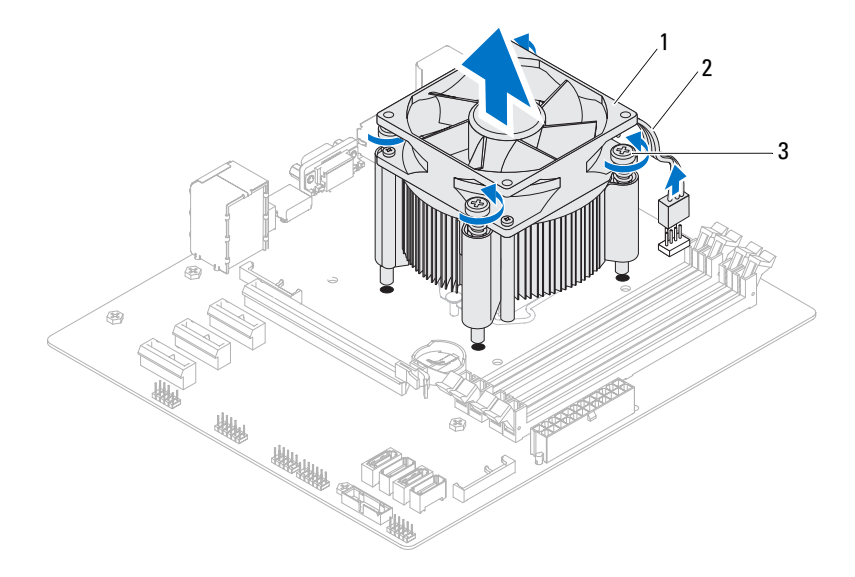

- 1 processzorventilátor és hűtőborda egység 2 processzorventilátor kábele
- 3 elveszíthetetlen csavarok (4 db)

#### A processzorventilátor/hűtőborda egység visszahelyezése

- 1 Tisztítsa le a hővezető pasztát a hűtőborda alsó részéről.
- 2 Ha van, a processzor tetejére vigyen fel új hővezető pasztát.
- **3** Helyezze a processzorventilátort és a hűtőborda egységet a processzorra.
- **4** A processzorventilátor és a hűtőborda egység elveszíthetetlen csavarjait illessze az alaplapon lévő csavarhelyekbe.
- **5** Húzza meg az elveszíthetetlen csavarokat, amelyek a processzorventilátort és a hűtőborda egységet az alaplapra rögzítik.
- **6** Csatlakoztassa a processzorventilátor kábelét a CPU\_FAN jelzéssel ellátott alaplapi csatlakozójára. Lásd: "Alaplapi alkatrészek" 23. oldal.

- 1 Helyezze vissza a számítógép burkolatát. Lásd: "A számítógép burkolatának visszahelyezése" 27. oldal.
- 2 Kövesse a következő fejezetben olvasható lépéseket: "Miután befejezte a munkát a számítógépen" 17. oldal.

#### 102 | Processzorventilátor és hűtőborda egység

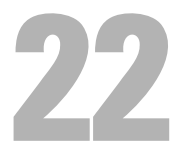

### Processzor

🔨 VIGYÁZAT! A számítógép belsejében végzett munka előtt olvassa el figyelmesen a számítógéphez mellékelt biztonsági tudnivalókat és kövesse az alábbi fejezet utasításait: "Előkészületek" 13. oldal. További biztonsági útmutatásokat a dell.com/regulatory compliance címen elérhető Megfelelőségi honlapon találhat.

#### Előfeltételek

Távolítsa el a számítógép burkolatát. Lásd: "A számítógép burkolatának 1 eltávolítása" 25. oldal.

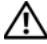

NIGYÁZAT! Annak ellenére, hogy műanyag burkolattal van ellátva, a processzorventilátor és a hűtőborda nagyon forróvá válhat normál működés közben. Mielőtt megfogja, hagyja kellő ideig hűlni.

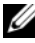

MEGJEGYZÉS: Amennyiben az új processzorhoz nem szükséges új processzorventilátor és hűtőborda egység, a processzor cseréjekor használja ezen alkatrészek eredeti darabjait.

2 Távolítsa el a processzorventilátor és hűtőborda egységet a számítógépből. Lásd: "A processzorventilátor/hűtőborda egység eltávolítása" 99. oldal.

#### A processzor eltávolítása

- 1 Nyomja le a kioldókart, majd húzza kifele, hogy kiszabaduljon a rögzítőfül alól.
- 2 A processzor burkolatának kinyitásához nyújtsa ki teljesen a kioldókart.

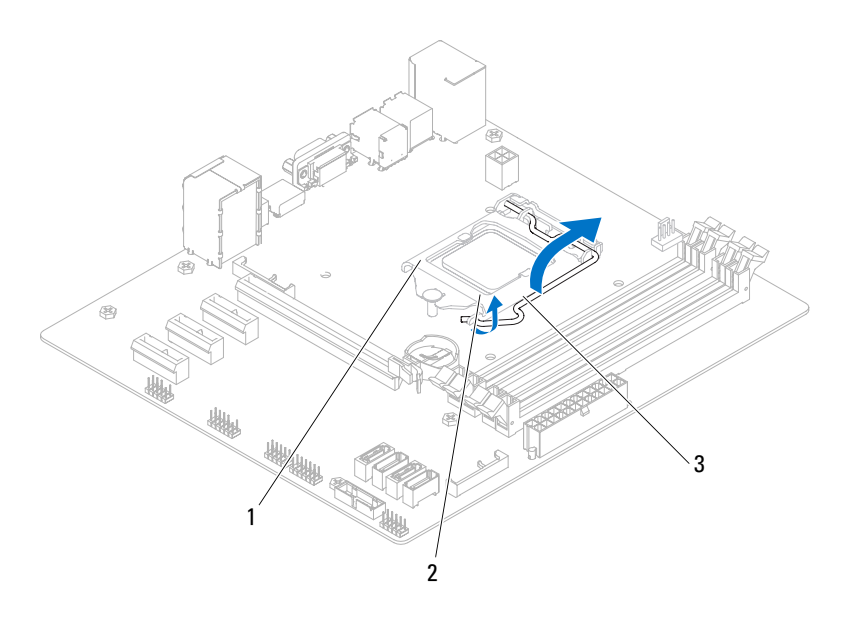

- 1 processzor burkolat 2 fül
- 3 kioldókar

FIGYELMEZTETÉS: A processzor eltávolítása során ne érintse meg a foglalatban lévő tűket, és ne engedje hogy bármilyen tárgy ráessen a foglalat tűire. **3** Óvatosan emelje ki a processzort a foglalatából. Hagyja a foglalat kioldókarját nyitott állapotban az új processzor behelyezéséhez.

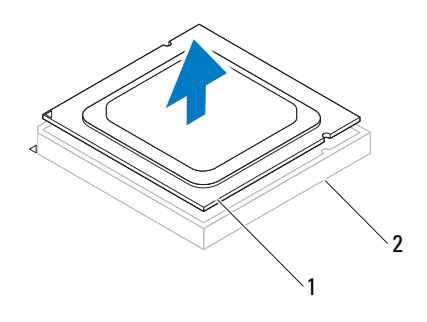

1 processzor 2 foglalat

#### A processzor visszahelyezése

- FIGYELMEZTETÉS: A processzor visszahelyezése során ne érintse meg a foglalatban lévő tűket, és ne engedje, hogy bármilyen tárgy essen a foglalat tűire.
  - 1 Csomagolja ki az új processzort, vigyázva, hogy ne érintse meg a processzor alját.

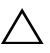

- FIGYELMEZTETÉS: A processzor károsodásának elkerülése érdekében a processzort pontosan kell a foglalatba helyezni.
- 2 Ügyeljen arra, hogy a foglalat kioldókarja teljesen nyitott állapotban legyen.

- 3 Igazítsa a processzoron lévő állítóhornyokat a foglalaton lévő illesztőfülekhez.
- **4** A processzor 1 tűs sarkát illessze a processzorfoglalat 1 tűs sarkához, majd a processzort helyezze a foglalatba.

Óvatosan illessze a processzort a foglalatba, és győződjön meg arról, hogy a processzor megfelelően van-e behelyezve.

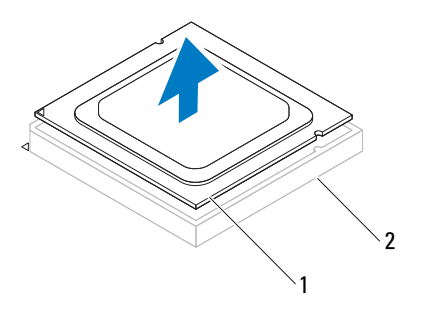

1 processzor 2 foglalat

- 5 Miután a processzor pontosan a helyére került, zárja le a processzor burkolatát.
- 6 Engedje le a feloldókart, és helyezze a processzor burkolatának fülei alá.

## △ FIGYELMEZTETÉS: Ellenőrizze, hogy a processzor fedővájata az illesztés jel alá kerüljön.

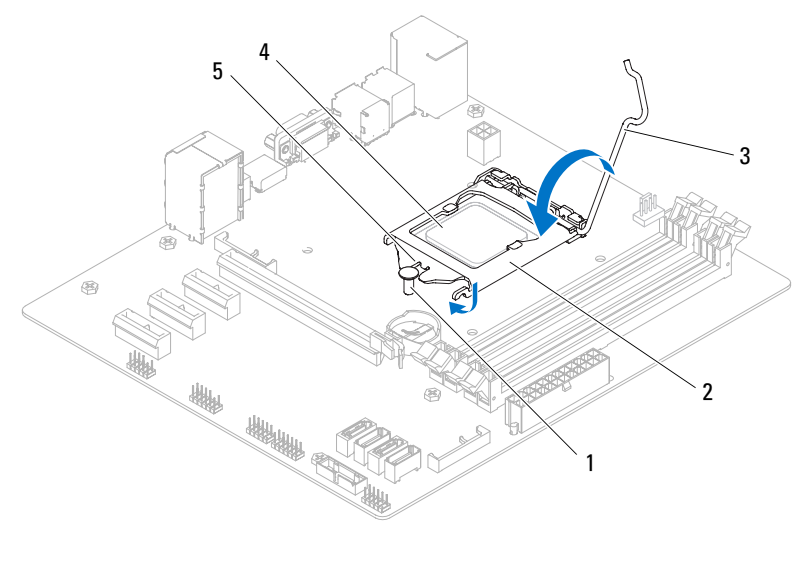

- 1 illesztés jel
- 2 processzor burkolat
- 3 kioldókar 4 processzor
- 5 a processzor fedővájata

- 1 Helyezze vissza a processzorventilátort és a hűtőborda egységet Lásd: "A processzorventilátor/hűtőborda egység visszahelyezése" 101. oldal.
- **2** Helyezze vissza a számítógép burkolatát. Lásd: "A számítógép burkolatának visszahelyezése" 27. oldal.
- **3** Kövesse a következő fejezetben olvasható lépéseket: "Miután befejezte a munkát a számítógépen" 17. oldal.
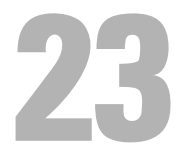

# Gombelem

🔨 VIGYÁZAT! A számítógép belsejében végzett munka előtt olvassa el figyelmesen a számítógéphez mellékelt biztonsági tudnivalókat és kövesse az alábbi fejezet utasításait: "Előkészületek" 13. oldal. További biztonsági útmutatásokat a dell.com/regulatory compliance címen elérhető Megfelelőségi honlapon találhat.

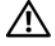

/N VIGYÁZAT! Ha nem megfelelően helyezi be, a gombelem felrobbanhat. A gombelemet csak az eredetivel megegyező vagy azzal egyenértékű típusra cserélje. A használt elemeket az elem gyártójának utasításai szerint helyezze hulladéklerakóba.

## Előfeltételek

Távolítsa el a számítógép burkolatát. Lásd: "A számítógép burkolatának 1 eltávolítása" 25. oldal.

# A gombelem eltávolítása

- visszaállítja az alapértelmezett beállításaikra. Javasolt a BIOS beállítások feljegyzése, mielőtt eltávolítja a gombelemet. Az utasításokért a belépéshez a rendszerbeállítás programba lásd: "Rendszerbeállítás" 121. oldal.
  - Keresse meg az elemfoglalatot az alaplapon. Lásd: "Alaplapi 1 alkatrészek" 23. oldal.
  - 2 A gombelem eltávolításához nyomja le a gombelem kioldó kart.

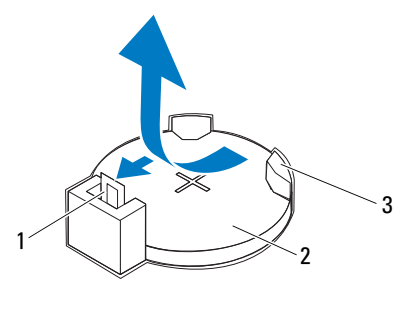

- 1 gombelem kioldó kar 2 gombelem
- 3 gombelem foglalat

# A gombelem visszahelyezése

 Illessze be a gombelemet (CR2032) a foglalatba a "+" jellel megkülönböztetett oldalával felfelé, majd nyomja be a foglalatba.

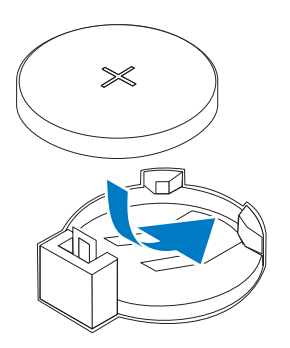

# Utómunkálatok

- 1 Helyezze vissza a számítógép burkolatát. Lásd: "A számítógép burkolatának visszahelyezése" 27. oldal.
- **2** Kövesse a következő fejezetben olvasható lépéseket: "Miután befejezte a munkát a számítógépen" 17. oldal.
- **3** Lépjen be a rendszerbeállítás programba, és állítsa be a dátumot és az időt. Lásd: "Belépés a rendszerbeállításokba" 121. oldal.
- 4 Frissítse a BIOS beállításokat azokkal az értékekkel, amelyek a gombelem cseréje előtt érvényben voltak. Lásd: "Rendszerbeállítás" 121. oldal.

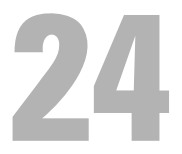

# Tápegység

VIGYÁZAT! A számítógép belsejében végzett munka előtt olvassa el figyelmesen a számítógéphez mellékelt biztonsági tudnivalókat és kövesse az alábbi fejezet utasításait: "Előkészületek" 13. oldal. További biztonsági útmutatásokat a dell.com/regulatory\_compliance címen elérhető Megfelelőségi honlapon találhat.

## Előfeltételek

1 Távolítsa el a számítógép burkolatát. Lásd: "A számítógép burkolatának eltávolítása" 25. oldal.

# A tápegység eltávolítása

- 1 Csatlakoztassa le az alaplapról és a meghajtókról az egyenáramú kábeleket. Lásd: "Alaplapi alkatrészek" 23. oldal.
- 2 Távolítsa el a csavarokat, amelyek a tápegységet a számítógépházhoz rögzítik.
- **3** Nyomja le a tápegység fogantyúkat, hogy a tápegység leváljon a házról.
- 4 Csúsztassa és emelje ki a tápegységet a számítógépházból.

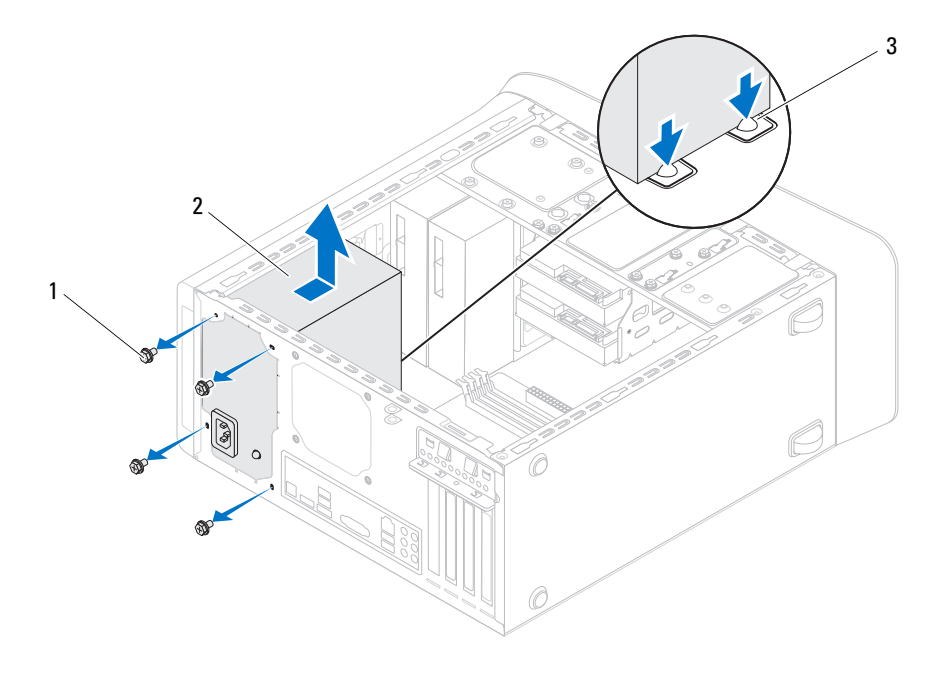

l csavarok (4 db)

- tápegység
- 3 tápegység fogantyúk (2 db)

# A tápegység visszahelyezése

- 1 Csúsztassa be a számítógép hátulja felé a tápegységet.
- 2 Illessze a tápegység csavarhelyeit a számítógépház csavarhelyeinek nyílásához.

2

3 Helyezze vissza a csavarokat, amelyek a tápegységet a számítógépházhoz rögzítik.

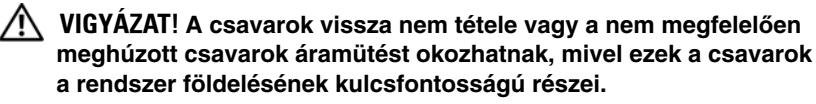

**4** Csatlakoztassa az egyenáramú kábeleket az alaplaphoz és a meghajtókhoz. Lásd: "Alaplapi alkatrészek" 23. oldal.

# Utómunkálatok

- 1 Helyezze vissza a számítógép burkolatát. Lásd: "A számítógép burkolatának visszahelyezése" 27. oldal.
- **2** Kövesse a következő fejezetben olvasható lépéseket: "Miután befejezte a munkát a számítógépen" 17. oldal.

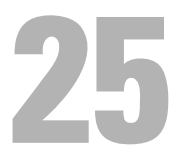

# Alaplap

VIGYÁZAT! A számítógép belsejében végzett munka előtt olvassa el figyelmesen a számítógéphez mellékelt biztonsági tudnivalókat és kövesse az alábbi fejezet utasításait: "Előkészületek" 13. oldal. További biztonsági útmutatásokat a dell.com/regulatory compliance címen elérhető Megfelelőségi honlapon találhat.

### Előfeltételek

- Távolítsa el a számítógép burkolatát. Lásd: "A számítógép burkolatának 1 eltávolítása" 25. oldal.
- **2** Ha van, távolítsa el a Mini-Card kártyát. Lásd: "A Mini-Card antennák eltávolítása" 52. oldal.
- **3** Távolítsa el a memóriamodul(oka)t. Lásd: "A memóriamodul(ok) eltávolítása" 29. oldal.
- 4 Ha van, távolítsa el a PCI-Express x1 kártyá(ka)t. Lásd: "A PCI-Express x1 kártya eltávolítása" 46. oldal.
- **5** Távolítsa el a videokártyát. Lásd: "A videokártya eltávolítása" 39. oldal.
- 6 Távolítsa el a processzorventilátort és a hűtőborda egységet. Lásd: "A processzorventilátor/hűtőborda egység eltávolítása" 99. oldal.
- 7 Távolítsa el a processzort. Lásd: "A processzor eltávolítása" 104. oldal.

# Az alaplap eltávolítása

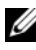

MEGJEGYZÉS: A számítógép szervizcímkéjét az alaplap tárolja. A BIOS beállításokban meg kell adnia a szervizcímkét, ha cserélte az alaplapot.

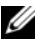

MEGJEGYZÉS: Mielőtt a kábeleket lecsatlakoztatja az alaplapról, jegyezze fel a csatlakozók helyét annak érdekében, hogy az alaplap cseréje után a megfelelő kábeleket csatlakoztassa vissza.

- **1** Húzza le az alaplapról a hozzá csatlakozó kábeleket.
- 2 Jegyezze meg a kábelek útvonalát, majd távolítsa el a kábeleket a kábelvezetőkből.
- **3** Távolítsa el a csavarokat, amelyek az alaplapot a fém számítógépházhoz rögzítik.

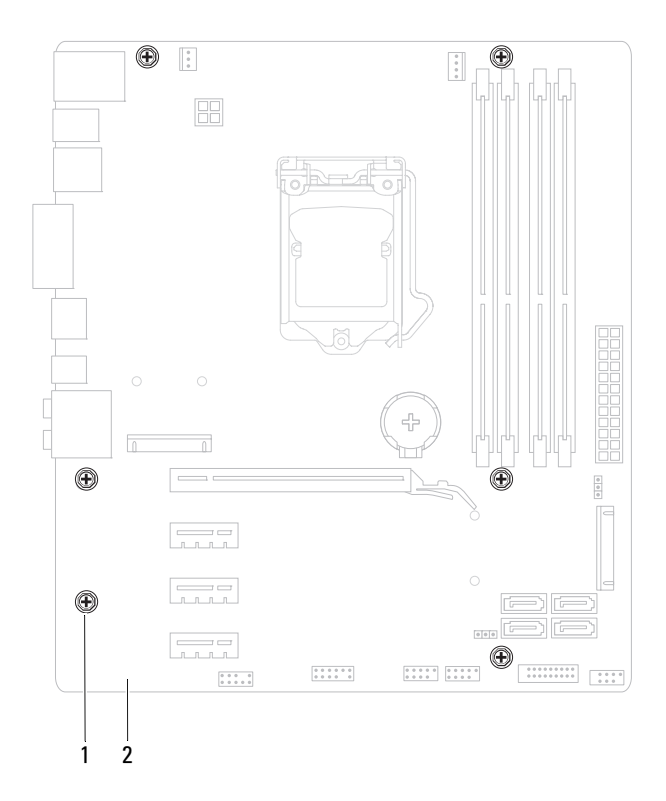

- l csavarok (6 db) 2 alaplap
- 4 Emelje ki az alaplapot a számítógépházból.

# Az alaplap visszahelyezése

- 1 Finoman illessze be az alaplapot a számítógépházba, és csúsztassa azt a számítógép hátlapja felé.
- 2 Helyezze vissza csavarokat, amelyek az alaplapot a számítógépházhoz rögzítik.
- 3 Rendezze el és csatlakoztassa a kábeleket, amelyeket kihúzott az alaplap csatlakozóiból.

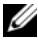

MEGJEGYZÉS: Az alaplap csatlakozóira vonatkozó bővebb információért lásd: "Alaplapi alkatrészek" 23. oldal.

## Utómunkálatok

- Helyezze vissza a processzort. Lásd: "A processzor visszahelyezése" 105. oldal. 1
- 2 Helyezze vissza a processzorventilátort és a hűtőborda egységet. Lásd: "A processzorventilátor/hűtőborda egység visszahelyezése" 101. oldal.
- **3** Helyezze vissza a videokártyát. Lásd: "A videokártya visszahelyezése" 41. oldal.
- 4 Ha van, helyezze vissza el a PCI-Express x1 kártyá(ka)t. Lásd: "A PCI-Express x1 kártya visszahelyezése" 48. oldal.
- **5** Helyezze vissza a memóriamodul(oka)t. Lásd: "A memóriamodul(ok) visszahelyezése" 30. oldal.
- Ha van, helyezze vissza a Mini-Card kártvát. Lásd: "A Mini-Card 6 antennák visszahelyezése" 53. oldal.
- Helyezze vissza a számítógép burkolatát. Lásd: "A számítógép burkolatának 7 visszahelyezése" 27. oldal.
- Kövesse a következő fejezetben olvasható lépéseket: "Miután befejezte 8 a munkát a számítógépen" 17. oldal.

### A szervizcímke megadása a BIOS-ban

- 1 Kapcsolja be a számítógépet.
- 2 A rendszerbeállító segédprogramba lépéshez nyomja meg az <F2> billentyűt az indítási önteszt (POST) során.
- **3** Navigáljon a főlapra, és a **Service Tag Setting** (Szervizcímke-beállítás) mezőbe gépelje be a szervizcímkét.

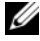

MEGJEGYZÉS: A Set Service Tag (Szervizcímke beállítása) mező csak akkor engedélyezi a manuális beírást, ha a szervizcímke hiányzik.

# Zh

# **Rendszerbeállítás**

# **Áttekintés**

A rendszerbeállítást a következőkre használja:

- információk megtekintése a számítógépen telepített hardverekről, mint ٠ a RAM mérete, a merevlemez-meghajtó mérete stb.
- rendszerkonfigurációs adatok módosítása hardver számítógépbe szerelését, ٠ cseréjét vagy eltávolítását követően.
- a felhasználó által kiválasztható opciók beállítása és módosítása, mint • a felhasználói jelszó, a telepített merevlemez-meghajtó típusa, alapeszközök engedélyezése és letiltása stb.

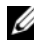

MEGJEGYZÉS: A rendszerbeállítás módosítása előtt lehetőleg írja le a rendszerbeállító képernyőn látható információkat későbbi felhasználás céljából.

# Belépés a rendszerbeállításokba

- 1 Kapcsolja be (vagy indítsa újra) a számítógépet.
- **2** A POST alatt várja meg az F2 jelzés megjelenését, majd nyomja meg azonnal az <F2> billentyűt.

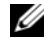

MEGJEGYZÉS: Az F2 jelzés azt jelzi, hogy a billentyűzet inicializálva van. A jelzés nagyon gyorsan megjelenhet, figyeljen, hogy időben megnyomhassa az <F2> billentyűt. Ha az <F2> billentyűt az F2 jelzés megjelenése előtt nyomja le, a billentyűleütés hatástalan lesz. Ha túl sokáig vár, és megjelenik az operációs rendszer logója, várjon tovább, amíg meg nem jelenik a Microsoft Windows asztal. Ekkor kapcsolja ki a számítógépet, és próbálja újra. Lásd: "Kapcsolja ki a számítógépet és a csatlakoztatott eszközöket" 13. oldal.

#### A rendszerbeállító segédprogram képernyői

A rendszerbeállító képernyő a számítógép aktuális vagy módosítható konfigurációs adatait jeleníti meg. A képernyőn megjelenő információk három részre vannak osztva: beállítási elem, az aktív súgóképernyő és a billentyűfunkciók.

| Beállítási elem — Ez a mező                                                                                     | Súgóképernyő — Ez a mező                                                                                             |
|----------------------------------------------------------------------------------------------------|----------------------------------------------------------------------------------------------------|
| a rendszerbeállítások ablakának bal                                                                             | a rendszerbeállítások ablakának jobb                                                                                 |
| oldalán jelenik meg. Ebben a görgethető                                                                         | oldalán található, és a <b>Beállítási elem</b>                                                                       |
| mezőben láthatók a számítógép                                                                                   | opcióival kapcsolatos információkat                                                                                  |
| konfigurációjával, többek között                                                                                | tartalmaz. Itt láthatók és módosíthatók                                                                              |
| a telepített hardverekkel, az                                                                                   | a számítógép aktuális beállításai.                                                                                   |
| energiagazdálkodással és<br>a biztonsággal kapcsolatos jellemzők.<br>A lista a felfelé, illetve a lefelé mutató | Opció kijelöléséhez nyomja meg a felfelé<br>vagy a lefelé mutató nyílgombot.<br>A kiválasztott elem aktiválásához és |
| nyíllal görgethető. Egy-egy opció                                                                               | a visszatéréshez a <b>Beállítási elem</b>                                                                            |
| kijelölésekor a Súgóképernyő további                                                                            | területéhez, nyomja meg az <enter> billentyűt.</enter>                                                               |
| információt jelenít meg az opcióról és<br>lehetséges beállításokról.                                            | MEGJEGYZÉS: A Beállítási elem<br>mezőjében felsorolt beállítások nem<br>mind módosíthatók.                           |

**Billentyűfunkciók** — Ez a mező a **Súgóképernyő** mező alatt jelenik meg. Az aktív rendszerbeállítási mezőhöz tartozó billentyűket és azok funkcióit tartalmazza.

#### Rendszerbeállítási opciók

MEGJEGYZÉS: A számítógéptől és a telepített eszközöktől függően előfordulhat, hogy az alábbiakban felsorolt opciók eltérő módon jelennek meg.

#### Main (Alapadatok)

Rendszerinformáció

| BIOS Revision (BIOS verzió)               | A BIOS verziószámának megjelenítése                              |
|-------------------------------------------|------------------------------------------------------------------|
| BIOS Build Date<br>(BIOS gyártási dátuma) | Megjeleníti a BIOS gyártási dátumát<br>hh/nn/éééé formátumban    |
| System Name (Rendszernév)                 | A rendszer kereskedelmi nevének<br>megjelenítése                 |
| System Time (Rendszeridő)                 | Megjeleníti az aktuális időt óó:pp:mm<br>formátumban             |
| System Date (Rendszerdátum)               | Megjeleníti az aktuális dátumot hét<br>és hh/nn/éééé formátumban |

| Service Tag (Szervizcímke)                         | Megjeleníti a számítógép szervizcímkéjét,<br>ha az elérhető                                                |
|----------------------------------------------------|----------------------------------------------------------------------------------------------------|
|                                                    | Ha a szervizcímke nem érhető el,<br>megjeleníti a szervizcímke kézi<br>megadására szolgáló mezőt           |
| Asset Tag (Termékcímke)                            | Ha van, megjeleníti a számítógép<br>termékcímkéjét. Ha nincs termékcímke,<br>a "None" (Nincs) jelenik meg. |
| Processor Information (Proces                      | sszor adatai)                                                                                              |
| Processor Type<br>(Processzor típusa)              | Megjeleníti a processzor adatait                                                                           |
| Processor ID<br>(Processzorazonosító)              | Megjeleníti a processzorcsalád azonosítóját                                                                |
| Processor Core Count<br>(Processzor magszám)       | Megjeleníti a processzormagok számát                                                                       |
| Processor L1 Cache<br>(Processzor L1 gyorsítótár)  | Megjeleníti az L1 gyorsítótár méretét                                                                      |
| Processor L2 Cache<br>(Processzor L2 gyorsítótár)  | Megjeleníti az L2 gyorsítótár méretét                                                                      |
| Processor L3 Cache<br>(Processzor L3 gyorsítótár)  | Megjeleníti az L3 gyorsítótár méretét                                                                      |
| Memory Information (Memóriair                      | nformáció)                                                                                                 |
| Memory Installed<br>(Telepített memória)           | A rendelkezésre álló memória méretének<br>megjelenítése MB-ban                                             |
| Memory Available<br>(Rendelkezésre álló memória)   | Megjeleníti a rendelkezésre álló memória<br>méretét MB-ban                                                 |
| Memory Running Speed<br>(Memória futási sebessége) | Megjeleníti a memória sebességét MHz-ben                                                                   |
| Memory Technology<br>(Memóriatípus)                | Megjeleníti a telepített memória típusát                                                                   |

| SATA Information (SATA információk)                  |                                                                                                    |
|------------------------------------------------------|----------------------------------------------------------------------------------------------------|
| SATA 0/Port 0                                        | Megjeleníti a SATA 0 csatlakozóhoz<br>csatlakozó SATA-meghajtókat                                                                                                    |
| SATA 1/Port 5                                        | Megjeleníti a SATA 1 csatlakozóhoz<br>csatlakozó SATA-meghajtókat                                                                                                    |
| SATA 2/Port 2                                        | Megjeleníti a SATA 2 csatlakozóhoz csatlakozó SATA-meghajtókat                                                                                                    |
| SATA 3/Port 3                                        | Megjeleníti a SATA 3 csatlakozóhoz csatlakozó SATA-meghajtókat                                                                                                    |
| MSATA1/Port1                                         | A számítógépre csatlakozó eSATA vagy mSATA meghajtókat jeleníti meg                                                                                                    |
| Advanced (Speciális beállítások)                     |                                                                                                    |
| Processor Configuration<br>(Processzor konfiguráció) | <ul> <li>Intel SpeedStep Technology (Intel<br/>SpeedStep technológia) — Enabled<br/>(Engedélyezve) vagy Disabled (Letiltva).<br/>(Alapértelmezés szerint engedélyezve)</li> </ul>           |
|                                                      | <ul> <li>Intel Virtualization Technology (Intel<br/>virtualizációs technológia) — Enabled<br/>(Engedélyezve) vagy Disabled (Letiltva).<br/>(Alapértelmezés szerint engedélyezve)</li> </ul> |
|                                                      | <ul> <li>CPU XD Support (CPU XD támogatás) —<br/>Enabled (Engedélyezve) vagy Disabled<br/>(Letiltva) (Alapértelmezés szerint<br/>engedélyezve)</li> </ul>                                   |
|                                                      | <ul> <li>Limit CPUID Value (CPUID határérték) —<br/>Enabled (Engedélyezve) vagy Disabled<br/>(Letiltva) (Alapértelmezés szerint letiltva)</li> </ul>                                        |
|                                                      | <ul> <li>Multi Core Support (Több mag<br/>támogatása) — Enabled (Engedélyezve)<br/>vagy Disabled (Letiltva) (Alapértelmezés<br/>szerint engedélyezve)</li> </ul>                            |
|                                                      | <ul> <li>Intel Turbo Boost Technology (Intel<br/>Turbo Boost technológia) — Enabled<br/>(Engedélyezve) vagy Disabled (Letiltva).<br/>(Alapértelmezés szerint engedélyezve)</li> </ul>       |

USB Configuration (USB-konfiguráció)

Onboard Device Configuration (Alaplapi eszközkonfiguráció)

- Front USB Ports (Elülső USB portok) Enabled (Engedélyezve) vagy Disabled (Letiltva) (Alapértelmezés szerint engedélyezve)
- Rear USB Ports (Hátsó USB portok) Enabled (Engedélyezve) vagy Disabled (Letiltva) (Alapértelmezés szerint engedélyezve)
- Top USB Ports (Felső USB portok) Enabled (Engedélyezve) vagy Disabled (Letiltva) (Alapértelmezés szerint engedélyezve)
- Onboard Audio Controller (Alaplapi audiovezérlő) – Enabled (Engedélyezve) vagy Disabled (Letiltva) (Alapértelmezés szerint engedélyezve)
- SATA Mode (SATA mód) AHCI; RAID (Alapértelmezés szerint AHCI)
- Intel Multi-Display Enabled (Engedélyezve) vagy Disabled (Letiltva) (Alapértelmezés szerint letiltva)
- Onboard LAN Controller (Alaplapi hálózati vezérlő) — Enabled
   (Engedélyezve) vagy Disabled (Letiltva)
   (Alapértelmezés szerint engedélyezve)
- Onboard LAN Boot ROM (Alaplapi LAN indító ROM) — Enabled
   (Engedélyezve) vagy Disabled
   (Letiltva) (Alapértelmezés szerint letiltva)

#### Boot (Rendszerindítás)

| Numlock Key (Numlock gomb)                           | Bootup NumLock State (NumLock<br>állapota indításkor) — On (Be); Off (Ki)<br>(Alapértelmezés szerint bekapcsolt)                                                                                                    |
|------------------------------------------------------|----------------------------------------------------------------------------------------------------|
| Keyboard Errors<br>(Billentyűzethibák)               | Report (Jelenti) vagy Do Not Report (Nem jelenti) (Alapértelmezett szerint jelenti)                                                                                                    |
| USB Boot Support (USB<br>rendszerindítás támogatása) | Enabled (Engedélyezve) vagy Disabled<br>(Letiltva) (Alapértelmezés szerint<br>engedélyezve)                                                                                                    |
| Boot Menu Security (Indítási<br>menü biztonság)      | Enabled (Engedélyezve) vagy Disabled<br>(Letiltva) (Alapértelmezés szerint letiltva)                                                                                                    |
| Boot Mode<br>(Rendszerindítási mód)                  | Legacy (Régi) vagy UEFI (Alapértelmezett szerint régi)                                                                                                    |
| 1st Boot Device<br>(Első rendszerindító eszköz)      | Megadja az indítási sorrendet az elérhető<br>eszközökről                                                                                                    |
|                                                      | USB Floppy Device (USB hajlékonylemez<br>eszköz); Internal HDD Devices (Belső<br>HDD eszközök); USB Storage Device<br>(USB tárolóeszközök); Internal ODD<br>Devices (Belső ODD eszközök); Onboard<br>NIC Device (Alaplapi NIC eszköz);<br>Disabled (Letiltva) (Alapértelmezett<br>szerint belső HDD eszközök) |
| 2nd Boot Device<br>(Első rendszerindító eszköz)      | Megadja az indítási sorrendet az elérhető eszközökről                                                                                                    |
|                                                      | USB Floppy Device (USB hajlékonylemez<br>eszköz); Internal HDD Devices (Belső<br>HDD eszközök); USB Storage Device<br>(USB tárolóeszközök); Internal ODD<br>Devices (Belső ODD eszközök); Onboard<br>NIC Device (Alaplapi NIC eszköz);<br>Disabled (Letiltva) (Alapértelmezett<br>szerint USB tárolóeszköz)   |

| 3rd Boot Device<br>(Első rendszerindító eszköz) | Megadja az indítási sorrendet az elérhető eszközökről                                                                                                    |
|-------------------------------------------------|----------------------------------------------------------------------------------------------------|
|                                                 | USB Floppy Device (USB hajlékonylemez<br>eszköz); Internal ODD Devices (Belső<br>HDD eszközök); USB Storage Device<br>(USB tárolóeszközök); Internal ODD<br>Devices (Belső ODD eszközök); Onboard<br>NIC Device (Alaplapi NIC eszköz);<br>Disabled (Letiltva) (Alapértelmezett<br>szerint belső ODD eszközök)        |
| 4th Boot Device<br>(Első rendszerindító eszköz) | Megadja az indítási sorrendet az elérhető eszközökről                                                                                                    |
|                                                 | USB Floppy Device (USB hajlékonylemez<br>eszköz); Internal HDD Devices (Belső<br>HDD eszközök); USB Storage Device<br>(USB tárolóeszközök); Internal ODD<br>Devices (Belső ODD eszközök); Onboard<br>NIC Device (Alaplapi NIC eszköz);<br>Disabled (Letiltva) (Alapértelmezett<br>szerint USB hajlékonylemez eszköz) |
| 5th Boot Device<br>(Első rendszerindító eszköz) | Megadja az indítási sorrendet az elérhető eszközökről                                                                                                    |
|                                                 | USB Floppy Device (USB hajlékonylemez<br>eszköz); Internal HDD Devices (Belső<br>HDD eszközök); USB Storage Device<br>(USB tárolóeszközök); Internal ODD<br>Devices (Belső ODD eszközök); Onboard<br>NIC Device (Alaplapi NIC eszköz);<br>Disabled (Letiltva) (Alapértelmezett<br>szerint alaplapi NIC eszköz)       |

| Power (Áramellátás)                      |                                                                                                    |
|------------------------------------------|----------------------------------------------------------------------------------------------------|
| Power Management<br>(Energiagazdálkodás) | <ul> <li>Wake Up by integrated LAN (Ébresztés<br/>integrált LAN által) — Enabled<br/>(Engedélyezve) vagy Disabled (Letiltva)<br/>(Alapértelmezés szerint letiltva)</li> </ul>                                                                    |
|                                          | <ul> <li>AC Recovery (Váltóáramú visszaállítás) —         <ul> <li>(Power Off (Kikapcsolva); Power</li> <li>On (Bekapcsolva); Last Power State</li> <li>(Legutóbbi állapot) (Alapértelmezés</li> <li>szerint kikapcsolva)</li> </ul> </li> </ul> |
|                                          | <ul> <li>USB PowerShare in S4/S5 State<br/>(USB PowerShare S4/S5 állapotban) —<br/>Enabled (Engedélyezve) vagy Disabled<br/>(Letiltva). (Alapértelmezés szerint<br/>engedélyezve)</li> </ul>                                                     |
|                                          | <ul> <li>USB PowerShare in Sleep State (UBS<br/>PowerShare készenléti állapotban) —<br/>Normal (Normál); Enhanced (Bővített).<br/>(Alapértelmezés szerint Normál)</li> </ul>                                                                     |
|                                          | <ul> <li>Auto Power On (Automatikus<br/>bekapcsolás) — Enabled (Engedélyezve)<br/>vagy Disabled (Letiltva) (Alapértelmezés<br/>szerint letiltva)</li> </ul>                                                                                      |
|                                          | <ul> <li>Auto Power On Date (Automatikus<br/>bekapcsolás dátuma) — 0-31, a 0 minden<br/>nap (alapértelmezés szerint 15)</li> </ul>                                                                                                    |
|                                          | <ul> <li>Auto Power On Hour (Automatikus<br/>bekapcsolás ideje - óra) — 0-23<br/>(alapértelmezés szerint 12)</li> </ul>                                                                                                    |
|                                          | <ul> <li>Auto Power On Minute (Automatikus<br/>bekapcsolás ideje - perc) — 0-59<br/>(alapértelmezés szerint 30)</li> </ul>                                                                                                    |
|                                          | <ul> <li>Auto Power On second (Automatikus<br/>bekapcsolás ideje - másodperc) — 0-59<br/>(alapértelmezés szerint 30)</li> </ul>                                                                                                    |
|                                          |                                                                                                    |

#### Security (Biztonság)

| Supervisor Password<br>(Felügyeleti jelszó)                   | A felügyelő jelszavának megjelenítése<br>(Alapértelmezés szerint nincs telepítve)                                                                                                    |
|---------------------------------------------------------------|----------------------------------------------------------------------------------------------------|
| User Password (Felhasználói<br>jelszó)                        | Megjeleníti a felhasználói jelszó állapotát<br>(Alapértelmezés szerint nincs telepítve)                                                                                                    |
| Set Supervisor Password<br>(Felügyeleti jelszó<br>beállítása) | Beállíthatja, módosíthatja, illetve törölheti<br>a felügyelő jelszavát<br><b>MEGJEGYZÉS:</b> A felügyelő jelszavának<br>törlése törli a felhasználói jelszót. Így<br>a felügyeleti jelszó beállítása előtt be<br>kell állítani a felhasználói jelszavát.                                      |
| HDD protection (HDD védelem)                                  | Enabled (Engedélyezve) vagy Disabled<br>(Letiltva) (Alapértelmezés szerint letiltva)                                                                                                    |
| Set User Password<br>(Felhasználó jelszavának<br>beállítása)  | Beállíthatja, módosíthatja, illetve törölheti<br>a felhasználói jelszavát                                                                                                    |
| Password Check<br>(Jelszóellenőrzés)                          | Setup (Beállítás) vagy Always (Mindig)<br>Annak meghatározása, hogy mikor kell<br>megadni a felügyelői jelszót - a belépéskor<br>a rendszerbeállításokba vagy mindig<br>(Alapértelmezés szerint beállítás)                                                                                    |
| Exit (Kilépés)                                                |                                                                                                    |
| Exit options<br>(Kilépési opciók)                             | A következők közül választhat: <b>Save</b><br><b>Changes and Reset</b> (Módosítások mentése<br>és visszaállítás alaphelyzetbe), <b>Discard</b><br><b>Changes and Reset</b> (Módosítások elvetése<br>és visszaállítás alaphelyzetbe) és <b>Load</b><br><b>Defaults</b> (Alapértékek betöltése) |

#### Boot Sequence (Rendszerindítási sorrend)

Ez a funkció lehetővé teszi az rendszerindítási sorrend megváltoztatását.

#### Boot Options (Rendszerindítási opciók)

• **Diskette Drive (Hajlékonylemez-meghajtó)** — A számítógép a hajlékonylemez-meghajtóról próbálja indítani a rendszert. Ha a meghajtón nincs operációs rendszer, a számítógép hibaüzenetet jelenít meg.

- Hard Drive (Merevlemez) — A számítógép az elsődleges merevlemezről próbálja indítani a rendszert. Ha a meghajtón nincs operációs rendszer, a számítógép hibaüzenetet jelenít meg.
- CD/DVD/CD-RW Drive (CD/DVD/CD-RW-meghajtó) A számítógép ٠ a CD/DVD/CD-RW-meghajtóról próbálja indítani a rendszert. Ha a meghajtóban nincs lemez, vagy ha a lemez nem rendszerindító lemez, a számítógép egy hibaüzenetet jelenít meg.
- USB Storage Device (USB-tárolóeszköz) Csatlakoztassa a memóriaeszközt ٠ az USB-csatlakozóhoz, és indítsa újra a számítógépet. Amikor a képernyő jobb alsó sarkában megjelenik az F12 Boot Options (F12 Rendszerindítási beállítások) felirat, nyomja meg az <F12> billentyűt. A BIOS észleli az eszközt, és felveszi az USB-háttértárat a rendszerindító menü opciói közé.

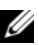

MEGJEGYZÉS: USB-eszközről való rendszerindításhoz az eszköznek rendszerindításra alkalmasnak kell lennie. Ezt az eszköz dokumentációjában ellenőrizheti.

Network (Hálózat) — A számítógép a hálózatról próbálja indítani a rendszert. ٠ Ha a hálózaton nincs operációs rendszer, a számítógép hibaüzenetet jelenít meg.

#### A rendszerindítási sorrend eseti megváltoztatása

Itt módosíthatja a jelenlegi indítási sorrendet, például úgy, hogy az optikai meghajtóról indít, és lefuttatja a Dell Diagnostics programot az Illesztőprogramok és segédprogramok adathordozón. A következő rendszerindításkor az előző rendszerindítási sorrend áll vissza.

- 1 Ha USB-eszközről szeretné indítani a rendszert, csatlakoztassa az eszközt az USB-porthoz.
- 2 Kapcsolja be (vagy indítsa újra) a számítógépet.
- 3 Amikor a képernyő jobb alsó sarkában megjelenik az F2 Setup, F12 Boot Options (F2 Beállítás, F12 Rendszerindítási beállítások) felirat, nyomja meg az <F12> billentyűt.

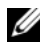

MEGJEGYZÉS: Ha túl sokáig vár, és megjelenik az operációs rendszer logója, várjon tovább, amíg meg nem jelenik a Microsoft Windows asztal. Ekkor állítsa le, majd indítsa újra a számítógépet.

Megjelenik a **Boot Device Menu** (Indítóeszközök menüje), amelyben a rendelkezésre álló indítóeszközök láthatók.

4 A Boot Device Menu (Indítóeszközök menüje) felületen válassza ki azt az eszközt, amelyről indítani szeretné a rendszert.

Ha például USB-memóriakulcsról indítja a rendszert, jelölje ki az USB Storage **Device** (USB-tárolóeszköz) elemet, majd nyomja meg az <Enter> billentyűt.

#### A jövőbeli rendszerindítási sorrend módosítása

- Lépjen be a rendszerbeállításokba. Lásd: "Belépés 1 a rendszerbeállításokba" 121. oldal.
- 2 A nyílbillentyűkkel jelölje ki a **Boot** (Rendszerindítás) menüpontot, majd nyomja meg az <Enter> billentyűt a menü eléréséhez.

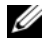

MEGJEGYZÉS: Jegyezze fel az aktuális rendszerindítási sorrendet arra az esetre, ha a későbbiekben vissza szeretné azt állítani.

- **3** Az eszközök listájának elemei között a felfelé és a lefelé mutató nyílbillentyűvel válthat.
- **4** A plusz (+) vagy a mínusz (–) billentyűvel módosítsa az eszközök indítási prioritását.

# Elfelejtett jelszó törlése

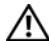

VIGYÁZAT! A számítógép belsejében végzett munka előtt olvassa el figyelmesen a számítógéphez mellékelt biztonsági tudnivalókat és kövesse az alábbi fejezet utasításait: "Előkészületek" 13. oldal. További biztonsági útmutatásokat a dell.com/regulatory compliance címen elérhető Megfelelőségi honlapon találhat.

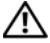

NIGYÁZAT! A számítógépet ki kell húzni az elektromos dugaszolóalizatból a CMOS-beállítások törléséhez.

- Távolítsa el a számítógép burkolatát. Lásd: "A számítógép burkolatának 1 eltávolítása" 25. oldal.
- 2 Keresse meg a 3 tűs jelszó-visszaállító áthidalót (PSWD) az alaplapon. Lásd: "Alaplapi alkatrészek" 23. oldal.
- **3** Távolítsa el a 2 tűs áthidalót a 2. és a 3. tűről, majd helyezze az 1. és a 2. tűre.

#### Jelszó:

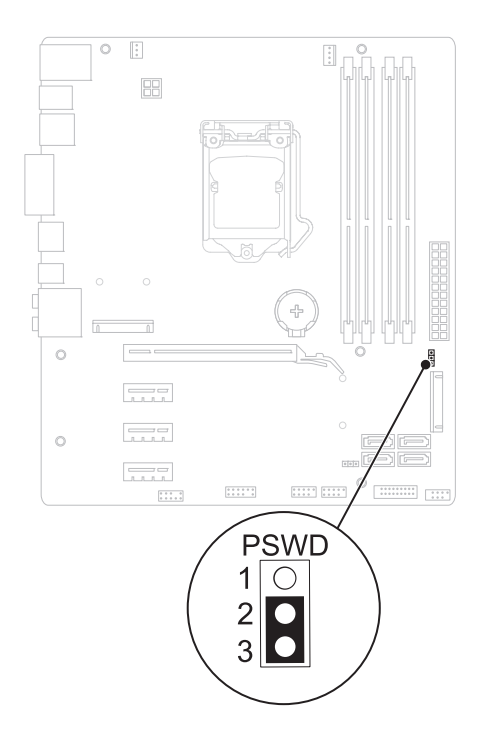

- 4 A beállított jelszó törlésére körülbelül öt másodpercet kell várnia.
- **5** Távolítsa el a 2 tűs áthidalót az 1. és a 2. tűről, és helyezze vissza a 2. és a 3. tűre.
- **6** Helyezze vissza a számítógép burkolatát. Lásd: "A számítógép burkolatának visszahelyezése" 27. oldal.
- 7 Kövesse a következő fejezetben olvasható lépéseket: "Miután befejezte a munkát a számítógépen" 17. oldal.

# CMOS-jelszavak törlése

VIGYÁZAT! A számítógép belsejében végzett munka előtt olvassa el figyelmesen a számítógéphez mellékelt biztonsági tudnivalókat és kövesse az alábbi fejezet utasításait: "Előkészületek" 13. oldal. További biztonsági útmutatásokat a dell.com/regulatory\_compliance címen elérhető Megfelelőségi honlapon találhat.

#### VIGYÁZAT! A számítógépet ki kell húzni az elektromos dugaszolóaljzatból a CMOS-beállítások törléséhez.

- 1 Távolítsa el a számítógép burkolatát. Lásd: "A számítógép burkolata" 25. oldal.
- **2** Keresse meg a 3 tűs CMOS-visszaállító áthidalót (RTCRST) az alaplapon. Lásd: "Alaplapi alkatrészek" 23. oldal.
- 3 Távolítsa el a 2 tűs áthidalót a 2. és a 3. tűről, majd helyezze az 1. és a 2. tűre.

#### CMOS:

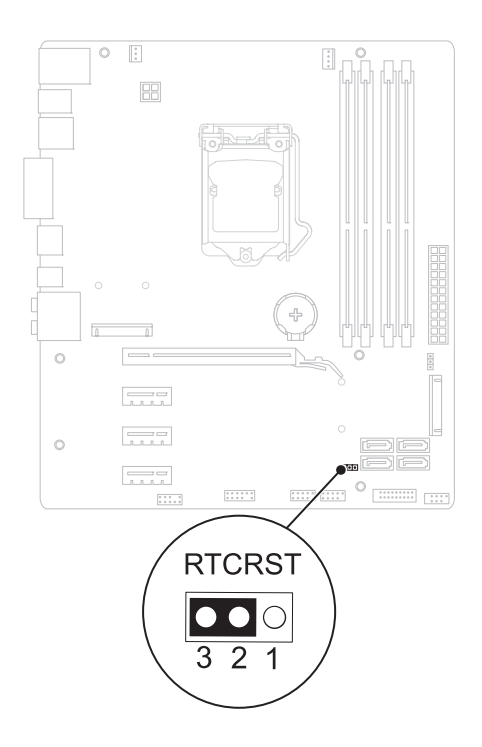

- 4 A CMOS-beállítás törlésére körülbelül öt másodpercet kell várnia.
- **5** Távolítsa el a 2 tűs áthidalót az 1. és a 2. tűről, és helyezze vissza a 2. és a 3. tűre.
- **6** Helyezze vissza a számítógép burkolatát. Lásd: "A számítógép burkolatának visszahelyezése" 27. oldal.
- 7 Kövesse a következő fejezetben olvasható lépéseket: "Miután befejezte a munkát a számítógépen" 17. oldal.

# 21

# A BIOS frissítése

A BIOS-t az alaplap cseréjét követően célszerű frissíteni, vagy akkor, ha ahhoz frissítés érhető el. A BIOS frissítése:

- 1 Kapcsolja be a számítógépet.
- 2 Látogasson el a support.dell.com/support/downloads webhelyre.
- 3 Keresse meg a számítógéphez tartozó BIOS-frissítő fájlt:

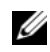

MEGJEGYZÉS: A számítógép szervizcímkéjét a számítógép hátulján lévő matricán találhatja.

Ha rendelkezik a számítógép szervizcímkéjével:

- Kattintson az Enter a Tag (Címke beírása) lehetőségre. а
- Az Enter a service tag: (Szervizcímke beírása:) mezőbe írja be h a szervizcímkét, kattintson a Go (Indítás) gombra, majd lépjen tovább a következőre: 4. lépés.

Ha nem rendelkezik a számítógép szervizcímkéjével:

- а Kattintson a Select Model (Típus kiválasztása) pontra.
- b A Select Your Product Family (Termékcsalád kiválasztása) listából válassza ki a termék típusát.
- Válassza ki a termék márkáját a Select Your Product Line С (Termékvonal kiválasztása) listából.
- h Válassza ki a termék modellszámát a Select Your Product Model (Termékmodell kiválasztása) listából.

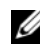

MEGJEGYZÉS: Ha másik modellt választott, és újra szeretné kezdeni a műveletet, kattintson a menü jobb felső részén lévő Start Over (Újrakezdés) lehetőségre.

- Kattintson a **Confirm** (Megerősítés) lehetőségre. е
- 4 A képernyőn megjelenik az eredmények listája. Kattintson a **BIOS** lehetőségre.
- A legfrissebb BIOS-fáil letöltéséhez kattintson a **Download Now** (Letöltés 5 most) gombra.

Megjelenik a File Download (Fájl letöltése) ablak.

- **6** A **Mentés** gombra kattintva a fájlt az asztalra mentheti. A fájl az asztalra töltődik le.
- Kattintson a Close (Bezárás) gombra, amikor megjelenik a Download Complete (Letöltés kész) ablak.
   A fájl ikonja megjelenik az asztalon, és ugyanazt a nevet kapja, mint a letöltött BIOS-frissítő fájl.
- 8 Kattintson duplán az asztalon a fájl ikonjára, és kövesse a képernyőn megjelenő utasításokat.

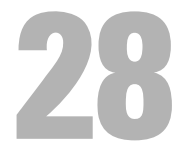

# Műszaki adatok

Az asztalon rendelkezésre álló funkciókra és speciális opciókra vonatkozó információkért lásd a **Műszaki adatok** részt a **support.dell.com/manuals** weboldalon.